## VEME 2022: BV-BRC Tutorial

## August 23, 2022

## Use Case 1: Finding a specific mutation reported in the literature

A recent paper has shown that "<u>A single mutation in Crimean-Congo hemorrhagic fever virus</u> <u>discovered in ticks impairs infectivity in human cells</u>". In this manuscript, the authors show that "R1116G", a point mutation in the glycoprotein precursor complex (GPC) protein contributes to host tropism of CCHFV (human versus tick). For this use case, we will compare CCHFV GPC proteins from human and tick hosts using the following methods:

## Search and Assemble dataset for exploration (Documentation: Genome/Protein Search)

Navigate to <u>https://www.bv-brc.org</u> and click on <u>"Viruses"</u>

| Welcome to the B                                                                                                | esterial and Minal Disin formation D                                                                                                   |                                                                                                    | IER                                                                          |
|----------------------------------------------------------------------------------------------------|----------------------------------------------------------------------------------------------------|----------------------------------------------------------------------------------------------------|------------------------------------------------------------------------------|
| users is provided                                                                                               | acternal and VITAL Bioinformatics Resour<br>l infectious diseases. <b>Learn more abou</b><br>in the sections at the bottom of this pag | rce Center (BV-BRC), an information syst<br><b>ut BV-BRC</b> . Introductory material for tra<br>e.                      | em designed to support research<br>ansitioning PATRIC and IRD/ViPR           |
| This is the <b>Beta</b> T<br>team.                                                                              | <b>Version</b> of the website, designed to allow                                                                                       | w users to explore, try out features, and <b>p</b>                                                                      | provide feedback to the BV-B                                                 |
|                                                                                                    | Data Types - Find a gene genome mir                                                                                                    | croarray, etc.                                                                                                    | Q @ All term                                                                 |
| SEARCH All                                                                                                    | Data Types Trind a gene, genome, mit                                                                                                   | , our ay, or o                                                                                                    |                                                                              |
|                                                                                                    | BACTERIA AF                                                                                                    | RCHAEA VIRUSES                                                                                                    | EUKARYOTIC HOST                                                              |
| BROWSE ANALYZE D Upload and ana                                                                                 | BACTERIA AF                                                                                                    | RCHAEA                                                                                                    | EUKARYOTIC HOST                                                              |
| BROWSE<br>ANALYZE D<br>Upload and ana<br>SEARCH                                                                 | ATA IN BV-BRC<br>.yze your data in the private workspace.<br>ANALYZE                                                                   | RCHAEA VIRUSES                                                                                                    | EUKARYOTIC HOST                                                              |
| SEARCH AII<br>BROWSE<br>ANALYZE D<br>Upload and ana<br>SEARCH<br>Taxa                                           | BACTERIA AF<br>BACTERIA AF<br>ATA IN BV-BRC<br>syze your data in the private workspace.<br>ANALYZE<br>Assembly                         | RCHAEA VIRUSES<br>MANAGE DATA<br>Access Private Workspace                                                               | EUKARYOTIC HOST<br>BATCH ACCESS<br>Command-Line Interface                    |
| SEARCH All<br>BROWSE<br>ANALYZE D<br>Upload and ana<br>SEARCH<br>Taxa<br>Genomes                                | BACTERIA AF<br>BACTERIA AF<br>ATA IN BV-BRC<br>Lyze your data in the private workspace.<br>ANALYZE<br>Assembly<br>Annotation           | RCHAEA VIRUSES<br>MANAGE DATA<br>Access Private Workspace<br>Save Search Results                                        | EUKARYOTIC HOST<br>BATCH ACCESS<br>Command-Line Interface<br>Data API        |
| SEARCH All<br>BROWSE<br>ANALYZE D<br>Upload and ana<br>SEARCH<br>Taxa<br>Genomes<br>Proteins                    | ATA IN BV-BRC<br>ATA IN BV-BRC<br>Lyze your data in the private workspace.<br>ANALYZE<br>Assembly<br>Annotation<br>BLAST               | RCHAEA VIRUSES<br>MANAGE DATA<br>Access Private Workspace<br>Save Search Results<br>Upload Data                         | EUKARYOTIC HOST<br>BATCH ACCESS<br>Command-Line Interface<br>Data API<br>FTP |
| SEARCH All<br>BROWSE<br>ANALYZE D<br>Upload and ana<br>SEARCH<br>Taxa<br>Genomes<br>Proteins<br>Specialty Genes | ATA IN BV-BRC  Vyze your data in the private workspace.  ANALYZE  Assembly Annotation BLAST MSA                                        | RCHAEA VIRUSES<br>MANAGE DATA<br>Access Private Workspace<br>Save Search Results<br>Upload Data<br>Access Analysis Jobs | EUKARYOTIC HOST<br>BATCH ACCESS<br>Command-Line Interface<br>Data API<br>FTP |

• This will take you to the Virus Overview Homepage.

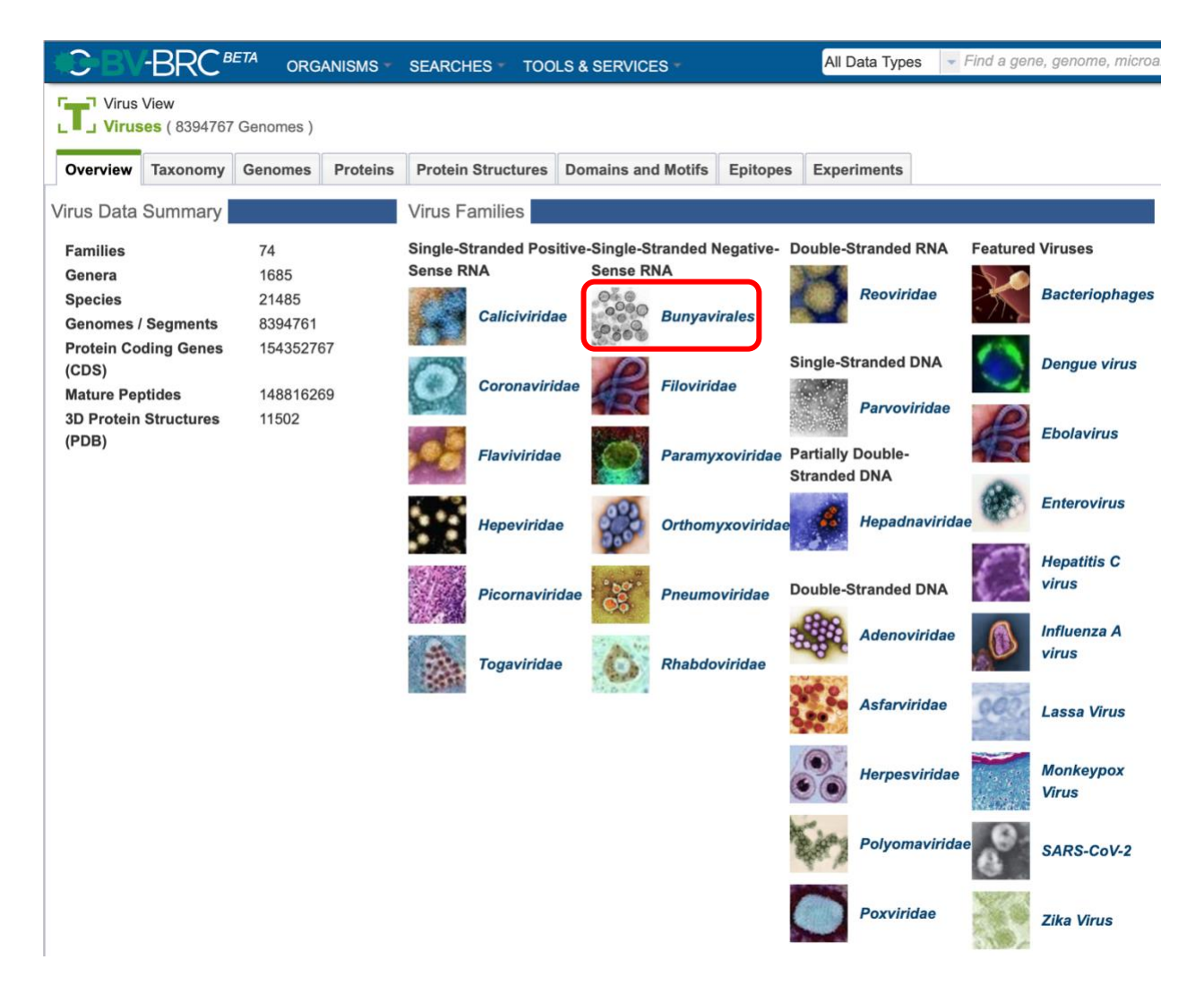

- Note the different Virus Families and Features Viruses available on the right. Also note the Virus Data Summary on the left.
- Now click on "*Bunyavirales*"
- Select the Taxonomy tab and migrate through the Nairoviridae => Orthonairovirus => to select Crimean-Congo hemorrhagic fever orthonairovirus
- Select the "Genomes" view option in the green vertical bar

| HC-BV                     | -BRC <sup>₿</sup>         | TA ORG         | ANISMS -          | SEARCHES    | TOOLS & SERVIO     | CES -              | All Data Ty | rpes 🔻 Find a g | gene, genom | e, microari | ay, etc       | Q 🕲 All terms 👻 🤮                     |
|---------------------------|---------------------------|----------------|-------------------|-------------|--------------------|--------------------|-------------|-----------------|-------------|-------------|---------------|---------------------------------------|
| Taxor                     | n View<br>es » Negarnavii | ricota » Ellio | oviricetes » Bu   | unyavirales | ( 52353 Genomes )  |                    |             |                 |             |             |               |                                       |
| Overview                  | Taxonomy                  | Strains        | Genomes           | Proteins    | Protein Structures | Domains and Motifs | Epitopes    | Experiments     |             |             |               |                                       |
|                           |                           |                |                   | ,           | lame               |                    |             | Rank            | Genomes     |             |               |                                       |
| 🖉 🔺 Bunyav                | virales                   |                |                   |             |                    |                    |             | order           | 52353       |             | Crime         | an-Congo hemorrhagic                  |
| Arena                     | aviridae                  |                |                   |             |                    |                    |             | family          | 5235        | HIDE        | fever orti    | ionairovirus                          |
| Cruliv                    | viridae                   |                |                   |             |                    |                    |             | family          | 9           | 1           | Taxon ID      | 1980519                               |
| Fimo                      | viridae                   |                |                   |             |                    |                    |             | family          | 2557        | GUIDE       | Taxon         | Crimean-Congo hemorrhagic fever ort   |
| <ul> <li>Hanta</li> </ul> | aviridae                  |                |                   |             |                    |                    |             | family          | 12789       |             | Name          |                                       |
| ► Leish                   | buviridae                 |                |                   |             |                    |                    |             | family          | 14          | SERVICES    | Taxon<br>Rank | species                               |
| <ul> <li>Mypo</li> </ul>  | viridae                   |                |                   |             |                    |                    |             | family          | 12          |             | Other         | CCHFV,Crimean-Congo haemorrhagio      |
| A Nairo                   | viridae                   |                |                   |             |                    |                    |             | family          | 5010        | TAXON       | Names         | fever virus, Crimean-Congo hemorrhag  |
| ► Nor                     | wavirus                   |                |                   |             |                    |                    |             | genus           | 2           | OVERVIEW    | Genetic       | 1                                     |
| Orticity                  | honairovirus              |                |                   |             |                    |                    |             | genus           | 4967        | G           | Lineage       | Viruses.Riboviria.Orthornavirae.Negar |
| ► A                       | bu Hammad ortho           | nairovirus     |                   |             |                    |                    |             | species         | 7           | GENOMES     | Names         | Congo hemorrhagic fever orthonairovi  |
| ► A                       | bu Mina orthonaire        | ovirus         |                   |             |                    |                    |             | species         | 4           |             | Parent ID     | 1980517                               |
| ► A                       | rtashat orthonairo        | virus          |                   |             |                    |                    |             | species         | 13          | FEATURES    | Division      | Viruses                               |
| ► A <sup>2</sup>          | valon orthonairovi        | rus            |                   |             |                    |                    |             | species         | 10          |             | Genomes       | 4104                                  |
| → c                       | him orthonairoviru        | IS             |                   |             |                    |                    |             | species         | 7           |             |               |                                       |
|                           | ongoid orthonairo         | virus          |                   |             |                    |                    |             | species         | 3           |             |               |                                       |
| V + C                     | rimean-Congo her          | morrhagic feve | er orthonairoviru | S           |                    |                    |             | species         | 4164        |             |               |                                       |
| ► D                       | era Ghazi Khan o          | rthonairovirus |                   |             |                    |                    |             | species         | 9           |             |               |                                       |
| D ► D                     | ugbe orthonairovir        | rus            |                   |             |                    |                    |             | species         | 103         |             |               |                                       |
| ► E                       | rve orthonairovirus       | S              |                   |             |                    |                    |             | species         | 7           |             |               |                                       |
|                           | stero Real orthona        | airovirus      |                   |             |                    |                    |             | species         | 9           |             |               |                                       |

- Note the taxonomy expansion and the number of genomes selected
- Use the "FILTER" button to select the following criteria and click "APPLY":
  - Genome Status = Complete
  - $\circ$  Segment = M
  - Host Common Name = human AND tick

|            | n View<br>es » Negarnaviri | icota » Elli        | oviricetes » E | Bunyavirales » | Nairovirida | e » Orthon | airovirus » | Crimean-Co   | ngo hemor     | rhagic fever | or    | <b>thonairovirus</b> ( 4164 G | enomes)                 |             |           |
|------------|----------------------------|---------------------|----------------|----------------|-------------|------------|-------------|--------------|---------------|--------------|-------|-------------------------------|-------------------------|-------------|-----------|
| Overview   | laxonomy                   | ottaina             | Genomes        | Froteina       | Frotein G   | uuctures   | Domaina     |              | Chitobea      | CAPETITIET   |       |                               |                         |             |           |
|            |                            |                     |                |                |             | Com        | plete       | м            | Hun           | nan OF Tick  |       |                               |                         | T           |           |
| DOWNLOAD   | KEYWORDS                   |                     |                |                | ADV Search  | GENOME_S   | TATUS 🗙     | SEGMENT X    | HOST_CO       | MMON_NAME X  | :     |                               |                         | HIDE        | APPLY     |
| Public Q   | Genome Statu               | <mark>اه ک د</mark> | gment Q        | Reference G    | enome Q     | Collectio  | n Year Q    | Isolation C  | ountry        | c            | ۹.    | Geographic Group Q            | Host Common Name        | م           | Host Gr   |
| true (143) | Complete (143              | 3) M                | (143)          | Reference (1)  |             | 1956 (2)   | ſ           | Afghanistan  |               |              | $\Pi$ | Africa (26)                   | Tick (40)               |             | Human (   |
|            | Partial (931)              | Ĺ (                 | 138)           |                |             | 1958 (1)   | U           | Bulgaria (4) |               |              | U     | Asia (69)                     | Human (101)             |             | Tick (42) |
|            |                            | S                   | (157)          |                |             | 1965 (1)   |             | China (7)    |               |              |       | Europe (46)                   | Goat (2)                |             |           |
|            |                            |                     |                |                |             | 1967 (4)   |             | Democratic   | Republic of t | he Congo (1) |       |                               | Sheep (1)               |             |           |
|            |                            |                     |                |                |             | 1968 (4)   |             | Greece (1)   |               |              |       |                               | Small smooth bont-legge | ed tick (2) |           |
|            |                            |                     |                |                |             | 1969 (3)   |             | India (47)   |               |              |       |                               |                         |             |           |
|            |                            |                     |                |                |             | 1971 (1)   |             | iran (1)     |               |              |       |                               |                         |             |           |

- Selecting the "APPLY" option will result in the application of these filtering criteria across the subsequent tabs
- After clicking "APPLY", switch to the "Proteins" tab
- Note the Start and End positions and length of the GPC gene records
- Select all records and deselect those records annotated as "putative......"
- Select the "MSA" option in the green action bar on the right, and "Amino Acids"

| L<br>HC      | Taxo     | on View<br>ses » Negarnav<br>IMON NAME IS | iricota | a » Elliovii<br><mark>man"</mark> OR | ricetes » Bun<br>HOST COMI | yavirales »<br>MON NAMI | Nairovirida<br>E <b>IS <sup>"</sup>Tick"</b> | e » Orthona<br>( 143 Geno | airovirus<br>omes ) | » Crime   | ean-Cor | ngo hemo      | rrhagic feve        | er orthonairovirus » GENOME S           | TATUS IS                     |
|--------------|----------|-------------------------------------------|---------|--------------------------------------|----------------------------|-------------------------|----------------------------------------------|---------------------------|---------------------|-----------|---------|---------------|---------------------|-----------------------------------------|------------------------------|
| C            | verview  | Taxonomy                                  | Sti     | rains (                              | Genomes                    | Proteins                | Protein S                                    | tructures                 | Domai               | ins and I | Notifs  | Epitopes      | Experime            | nts                                     |                              |
|              |          |                                           |         |                                      |                            |                         |                                              | CD                        | S                   | P/        | ATRIC   |               |                     | T                                       | 6                            |
| DC           | WNLOAD   | KEYWORDS                                  |         |                                      |                            |                         | ADV Search                                   | FEATURE_T                 | YPE X               | ANNOT     | ATION 🗙 |               |                     | FILTERS                                 | HIDE                         |
| 0            | Genome   | Name                                      | A       | Accession                            | Feature<br>Type            | BRC ID                  | RefSeq<br>Locus                              | Sag Sag                   | tart                | End       | Stran   | d Leng<br>(NA | th Gene<br>) Symbol | Product C                               |                              |
| ✓            | Crimean- | Congo hemorrhagi                          | c fe H  | HM452306                             | CDS                        | fig 1980519             | 9.65€                                        | 9                         | 93                  | 5147      | +       | 5055          | GPC                 | Pre-glycoprotein polyprotein GP compl   |                              |
| ☑            | Crimean- | Congo hemorrhagi                          | c fe D  | Q211628                              | CDS                        | fig 1980519             | 0.592                                        |                           | 16                  | 5165      | +       | 5094          | GPC                 | Pre-glycoprotein polyprotein GP compl   |                              |
| ☑            | Crimean- | Congo hemorrhagi                          | c fe D  | DQ211626                             | CDS                        | fig 1980519             | 9.592                                        | ;                         | 36                  | 5180      | +       | 5103          | GPC                 | Pre-glycoprotein polyprotein GP compl   |                              |
| ☑            | Crimean- | Congo hemorrhagi                          | c fe K  | KX056060                             | CDS                        | fig 1980519             | 9.610                                        | 1                         | 78                  | 5144      | +       | 5067          | GPC                 | Pre-glycoprotein polyprotein GP compl   |                              |
| ☑            | Crimean- | Congo hemorrhagi                          | c fe K  | KX056057                             | CDS                        | fig 1980519             | 9.605                                        | :                         | 58                  | 5109      | +       | 5052          | GPC                 | Pre-glycoprotein polyprotein GP compl   | COPY                         |
|              | Crimean- | Congo hemorrhagi                          | c fer K | XX056054                             | CDS                        | fig 1980519             | 9.60                                         | :                         | 52                  | 5103      | +       | 5052          | GPC                 | Pre-glycoprotein polyprotein GP compl   |                              |
| ☑            | Crimean- | Congo hemorrhagi                          | c fe K  | KX056051                             | CDS                        | fig 1980519             | 9.60\$                                       | 9                         | 93                  | 5144      | +       | 5052          | GPC                 | Pre-glycoprotein polyprotein GP compl   | FEATURES                     |
|              | Crimean- | Congo hemorrhagi                          | c fe K  | X238957                              | CDS                        | fig 1980519             | 9.612                                        | 1                         | 92                  | 763       | +       | 672           | GPC                 | putative Pre-glycoprotein polyprotein G | G                            |
|              | Crimean- | Congo hemorrhagi                          | c fe K  | X238957                              | CDS                        | fig 1980519             | 9.612                                        | 8                         | 85                  | 1683      | +       | 799           | GPC                 | putative Pre-glycoprotein polyprotein G | GENOMES                      |
|              | Crimean- | Congo hemorrhagi                          | c fe K  | X238957                              | CDS                        | fig 1980519             | 9.612                                        | 1                         | 738                 | 5146      | +       | 3409          | GPC                 | putative Pre-glycoprotein polyprotein G | >fasta<br>ATCGCGG<br>CTAGGAT |
| ☑            | Crimean- | Congo hemorrhagi                          | c fe N  | MF547416                             | CDS                        | fig 1980519             | 9.648                                        | 1                         | 93                  | 5147      | +       | 5055          | GPC                 | Pre-glycoprotein polyprotein GP compl   | FASTA                        |
| <            | Crimean- | Congo hemorrhagi                          | c fe K  | KY484026                             | CDS                        | fig 1980519             | 9.618                                        | ;                         | 36                  | 5180      | +       | 5103          | GPC                 | Pre-glycoprotein polyprotein GP compl   |                              |
| ✓            | Crimean- | Congo hemorrhagi                          | c fe D  | DQ211630                             | CDS                        | fig 1980519             | 0.592                                        | 1                         | 93                  | 5144      | +       | 5052          | GPC                 | Pre-glycoprotein polyprotein GP compl   | MSA                          |
|              | Crimean- | Congo hemorrhagi                          | c fe K  | KY484029                             | CDS                        | fig 1980519             | 9.618                                        | 9                         | 93                  | 5144      | +       | 5052          | GPC                 | Pre-glycoprotein polyprotein GP compl   |                              |
|              | Crimean- | Congo hemorrhagi                          | c fe N  | MG659726                             | CDS                        | fig 1980519             | 0.654                                        | 9                         | 92                  | 5146      | +       | 5055          | GPC                 | Pre-glycoprotein polyprotein GP compl   | $\leftarrow$                 |
| ✓            | Crimean- | Congo hemorrhagi                          | c fe K  | KX013445                             | CDS                        | fig 1980519             | 0.604                                        | 1                         | 83                  | 5134      | +       | 5052          | GPC                 | Pre-glycoprotein polyprotein GP compl   |                              |
| ✓            | Crimean- | Congo hemorrhagi                          | c fe N  | MN832722                             | CDS                        | fig 1980519             | 9.790                                        | 9                         | 93                  | 5147      | +       | 5055          | GPC                 | Pre-glycoprotein polyprotein GP compl   | 밑                            |
| $\checkmark$ | Crimean- | Congo hemorrhagi                          | c fe K  | KY484032                             | CDS                        | fig 1980519             | 9.615                                        | 9                         | 93                  | 5147      | +       | 5055          | GPC                 | Pre-glycoprotein polyprotein GP compl   | GROUP                        |

- Change "ID Type" in green bar to "Strain"
- Note sequences causing alignment gaps for potential removal
- Scroll to the appropriate area "LVSGRSES" consensus region (~1138) to view the region of interest.
- Search for the "Malko Tarnovo-BG2012-T1303" name to find the genome reported in the publication referenced above.

| CBV-BRC <sup>BETA</sup> ORGANISMS                                                                                                    | SEARCHES TOOLS & SERVICES                                                                                                    | WORKSPACES                                                                                                    | All Data Types 🛛 👻 Find a gene, genome, micro                                                                                                    | roan           |
|----------------------------------------------------------------------------------------------------|----------------------------------------------------------------------------------------------------|----------------------------------------------------------------------------------------------------|----------------------------------------------------------------------------------------------------|----------------|
| <ul> <li>MCL-19-1-1812</li> <li>MU1614467</li> <li>NIV1614467</li> <li>NIV1727150</li> <li>ArD8194</li> <li>UG3010</li> <li>UG3010</li> <li>UG3010</li> <li>VG3010</li> <li>Arb8194</li> <li>UG3010</li> <li>Makiwogo</li> <li>YL04057</li> <li>-&gt;9121M18</li> <li>Malko Tarnovo-BG2012-T1302</li> <li>Malko Tarnovo-BG2012-T1362</li> <li>Malko Tarnovo-BG2012-T1303</li> </ul> | E       H       R       G       N       K       I       L       V       S       R       S       E       S       I       M         E       H       R       G       N       K       I       L       V       S       R       S       E       S       I       M         E       H       R       G       N       I       L       V       S       R       S       E       S       I       M         E       H       K       G       N       I       L       V       S       R       S       E       S       I       M         E       H       K       G       N       K       I       L       V       S       R       S       E       S       I       M         E       H       R       G       N       K       I       V       S       R       S       S       I       M         E       H       R       G       N       K       I       V       S       R       S       S       I       M         E       H       R       G       N | L         E         R         T         G         I         S         W         S           L         E         R         T         G         I         S         W         S           L         E         R         T         G         I         S         W         S           L         E         E         R         T         G         I         S         W         S           L         E         E         R         T         G         I         S         W         C           L         E         E         R         T         G         I         S         W         S           L         E         E         R         T         G         I         S         W         S           L         E         E         R         T         G         V         S         W         N           L         E         E         R         T         G         M         S         W         N           L         E         E         R         T         G         M         S         W         N | L G V E D A S E S K T L T V S<br>L G V E D A S E S K T L T V S<br>L G V E S K T L T V S<br>L G V E S K T L T V S T V S T V S T V S | LS<br>RS<br>PE |
| Pentalofos-Greece-2015     →D-206     →ArD39554     •37-R-2013     •52-R-2014                                                                                                    | E H R G N K I L V S G R S E S I M<br>E H R G N K V L V S G R S E S I M<br>E H R G N K I L V T G R S E S I M<br>E H R G N K I L V T G R S E S I M<br>E H R G N K I L V T G R S E S I M                                                                                                    | L E E R T G I S W N<br>L E E R T G I S W N<br>L E E R T G I S W N<br>L E E R T G V S W D<br>L E E R T G V S W D                                                                                                    | L G V E D A S E S R T L T I S<br>L G V E D A S E S R T L T V S<br>L G V E D A S E S R T L T V S<br>L G V D A S E S K L L T V S<br>L G V D A S E S K L L T V S<br>L G V D A S E S K L L T V S                                                                                                    | J<br>D         |

- Note the R to G substitution responsible for impaired infectivity of human cells reported in the paper.
- Go to the Protein Structure tab, select 7A59 and "Structure" function in green bar

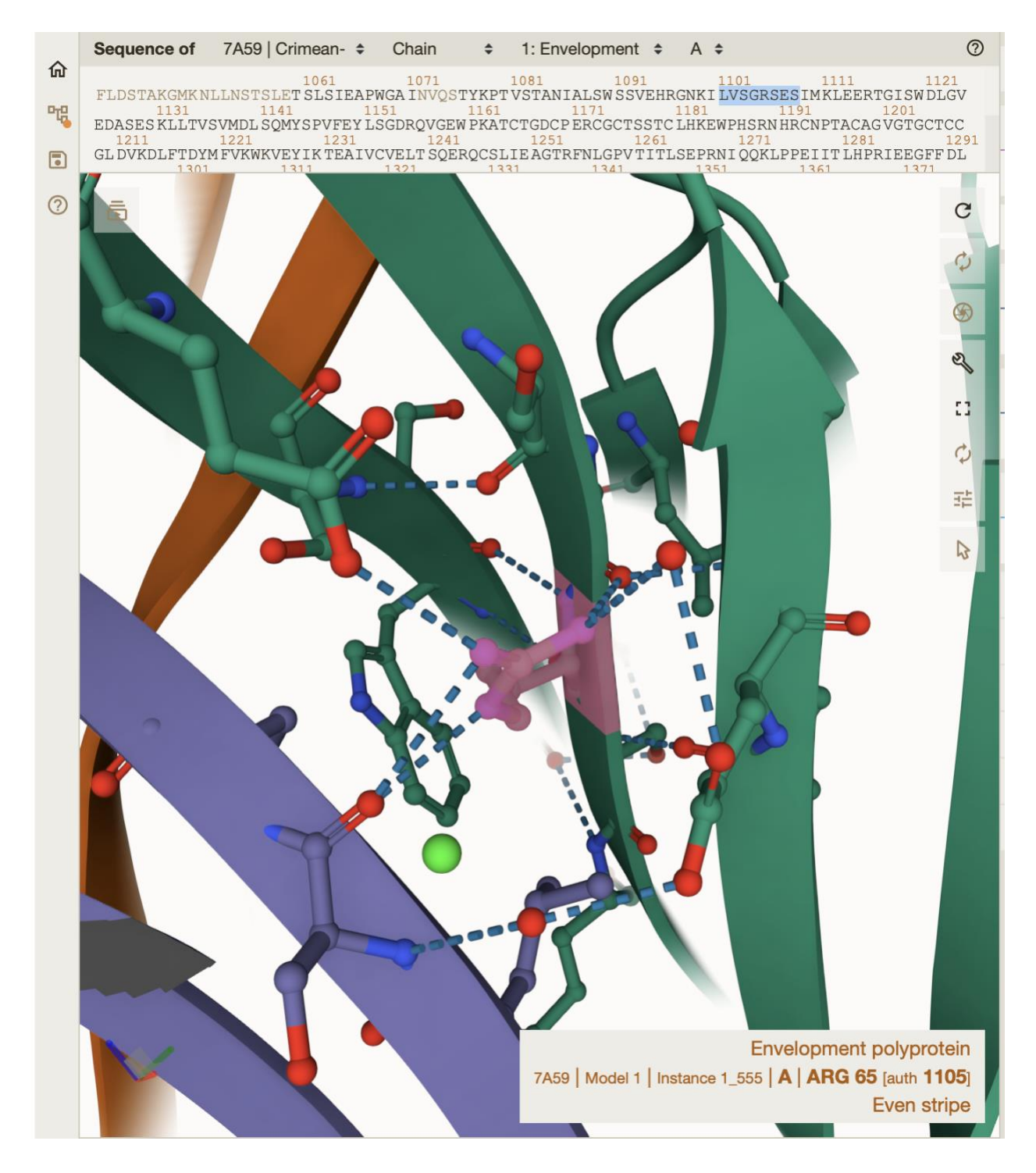

- Highlight LVSGRSES sequence to add ball and stick structure to ribbon view
- Find ARG at position 1105 in structure
- Note that it coordinates interactions between 4 different beta strands

## Use Case 2: Are there consistent amino acid difference in viruses isolated from different hosts or different geographic regions?

## Step 1. Sequence selection and quality control

- In Taxonomy tab, select Crimean-Congo hemorrhagic fever orthonairovirus as before
- Select the "Genomes" view option in the green vertical bar
- Select filtering criteria
  - Complete
  - M segment
  - Human and tick
- Select "APPLY" option above table
- Go to Proteins tab
- Select all records except the "putative....." proteins
- Select the "MSA" function in the green bar, and the "Amino Acids" option
- Note the problematic sequence in the middle of the alignment as candidates for removal

| C            | BV-BRC <sup>BETA</sup> ORGANISMS           | - SEARCHES -      | TOOLS & SERVICES    | WORKSPACES - | All Data Types | - Find a gene, genome, microan |
|--------------|--------------------------------------------|-------------------|---------------------|--------------|----------------|--------------------------------|
|              | > IbAr10200                                |                   | <u>M H I</u>        | SLMYAILCLOL  | CGLGETH        | GS-HNETR                       |
|              | - 201643792                                |                   | <mark>M H I</mark>  | SLMYAILCLQL  | CGLGETH        | GS-HNETR                       |
|              | Caceres 2014                               |                   | M H I               | SLMYAILCLQL  | CGLGETH        | GS-HNETR                       |
|              | SPU41/84                                   |                   | MH I                | SLMYAVLCLQL  | CGLGETH        | GS-HNGTR                       |
|              | •K168 40                                   |                   | MHI                 | LMCAVLCLOL   | YGLGGTH        | GL HNGTE                       |
|              | ▶K168_125                                  |                   | M H I               | SLMCAVLCLOL  | YGLGGTH        | GL-HNGTE COLORS                |
|              | • U2-2-002/U-6415                          |                   | M H I               | SLMCAVLCLQL  | YGLGGTH        | GS-HNGTE                       |
|              | •K128_76                                   | * * * * * * * *   | M H I               | SLMCAVLCLQL  | YGLGGTH        | GS-HNETE                       |
|              | FK16116                                    | * * * * * * * *   | M H I               | SLMCAVLCLQL  | YGLGGTH        | GS-HNGTE                       |
|              | Hodzba                                     |                   | MH I                | LMCAVLCLQL   | YGLGGTH        | GS-HNGTE DIVPE                 |
|              | • SPU 130/89                               |                   | MYT                 | PLICALLCLOL  | WSLEGIY        | GL SNKTO                       |
| - 1          | SPU 383/87                                 |                   | M Y T               | PLLCAILCLOL  | WSLEGIY        | GL-SNRTO                       |
| I            | • SPU 44/08                                |                   | M Y T               | PLLCAILCLQL  | WSLEGIY        | GL-SNNTQ                       |
| I            | • SPU 497/88                               |                   | <mark>M Y T</mark>  | PLLCAILCLQL  | WSLEGIY        | GL-SNKTQ                       |
| I            | • SPU 18/88                                |                   | M Y T               | PLLCAILCLQL  | WSLEGIY        | GL-SNKTQ                       |
| I            | HV-13                                      |                   | · · · · · · · · MYT | PLLCAILCLOV  | WGLEGTH        | GL-SNKTQ DWNLD                 |
| I            | Hv13                                       |                   | MYT                 |              | WSLEGSH        | GL SNKTO                       |
| I            | • Oman                                     |                   | MHT                 | LLVYAVECLOL  | WSPGGTR        | GL - SNETO                     |
| I            | - Oman_812056                              |                   |                     |              |                |                                |
|              | •SPU97/85                                  | * * * * * * * * * | MTVNTVCT            | PLVCAVFCLQL  | WNLGGTL        | VP-TNRTQ                       |
| - <b>/</b> L | SPU 556/8/                                 |                   | - MTVNTVCT          | PLVCAVFCLQL  | WNLGGTL        | VP-TNRTQ                       |
|              | L HANM-18                                  |                   | MYT                 | PLVCAVICLOL  | WNLGGTL        | VS-TNRTQ                       |
| 1            | Gaib                                       |                   | MYI                 |              | Y G L G G A H  | GI J NKTE                      |
|              | •MCL-19-T-1929                             |                   | VLTMSVCM            | LLTNFILCOLF  | WSGSGVT        | S G G G T N                    |
|              | MCL-19-T-1916                              |                   | - VLTMSVCM          | LLTNFILCQLF  | WSGSGVT        | S G G G T N                    |
|              | MCL-19-T-1812                              |                   | - V L T M S V C M   | LLTNFILCQLF  | WSGSGVT        | S G G G T N                    |
|              | NIV1614467                                 |                   | - VLTMSVCM          | LLTNFILCQLF  | WSGSGVT        | S G G G T N                    |
|              | • NIV1/2/150                               |                   | - VLTMSVCM          | LLTNFILCQLF  | WSGSGVT        | S G G G T N                    |
|              | DAK8194                                    |                   | V L T M S V C M     | LLTNFFFCQLL  | WGGGGGVA       | S G G R T N                    |
|              | •UG3010                                    | CALRATC           | OHMFCLRLV           | LLINLALCOLL  | EGNDGVT        | S · · A D E I N                |
|              | <b>UG3010</b>                              | CALRATC           | OHMFCLRLV           | LLINLALCOLL  | EGNDGVT        | S A D E I N                    |
|              | • UG3010                                   |                   | MFCLRLV             | LLINLALCOLL  | EGNDGVT        | S A D E I N                    |
|              | • Nakiwogo                                 |                   |                     |              | NDRVT          | S A D G I N                    |
|              | - 70121M18                                 |                   | - VLTMSVCM          | LLINFILCHLL  | WGGGGVT        | G GVETN                        |
|              | • Malko Tarnovo-BG2012-T1302               |                   | CHOYVONEL           |              | WGGGGGVT       | G GVETN                        |
|              | Malko Tarnovo-BG2012-T1362                 |                   | CMOYVGMEL           | LLICTVLHKSP  | OGVSANT        | HLVSTSGN                       |
|              | Malko Tarnovo-BG2012-T1303                 |                   | CMQYVGMFL           | LLICTVLHKSP  | QGVSANT        | HLVSTSGN                       |
|              | <ul> <li>Pentalofos-Greece-2015</li> </ul> | N I M H           | AIMSDHFTFL          | LLICTVLLKSP  | QGVSANT        | HLVSSSGN                       |
| - N          |                                            | V G               | ETMLRYILYAI         | LLASAILHQHL  | YKVGADT        | Q K P T V R                    |
|              | - AID39554                                 |                   | CGMLCHIKHI          | LLFCIILYHQQ  | WNTGASN        | TTISPTTN                       |
| - I          | \$ 52-R-2014                               |                   | MHT                 | LLVCFILYLOL  | LGLGGAH        | RO-SNATE                       |
| - I          | •24-R-2012                                 |                   | M H T               | LLVCFILYLQL  | LGLGGAH        | RQ-SNATE                       |
| - I          | • 5180-R-2011                              |                   | M H T               | LLVCFILYLQL  | LGLGGAH        | RQ-SNATE                       |
| - I          | • ROS/HUVLV-100                            |                   | <mark>M H T</mark>  | LLVCFILYLQL  | LGLGGAH        | RQ-SNATE                       |
| - 1          | Kashmanov                                  |                   | M H T               | LLVCFILYLQL  | LGLGGAH        | RQ - SNATG                     |
| - 1          | Min                                        |                   | MHT MHT             | LIVCFILYLQL  | LGLGGAH        | GO SNATE                       |
| - 1          | Mamon                                      |                   | MHT                 | LLVCFILYLOL  | LGLGGAH        | GO - SNTTE                     |
| L            | l∎ Saf                                     |                   | M H T               | LLVCFILYLOL  | LGLGGAH        | GQ-SNATE                       |
| 1            | •75-ST-2010                                |                   | M H T I             | LLVCFILYLQL  | LGPGGAH        | GQ - PNATE                     |
| - 1          | - \$45/4-51-2008                           |                   | M H T I             | LLVCFILYLQL  | LGPGGAH        | GQ - PNATE                     |
|              | -4455-51-2000<br>-K229 243                 |                   | M H T               | LLVCFILYLQL  | LGPGGAH        | GQ - PNATE                     |
|              | 3809-ST-2007                               |                   | M H T               | LLVCFILYLQL  | LGLGGAQ        | GQ-SNATE                       |
|              | - 01 D 2014                                |                   | MHI                 | LUCFILILQL   | LULUUAQ        | UQ-SNAIB                       |

• Remove the problematics sequences before further analysis (Note that in order to save time during the demo, the sequence curation has already been performed and the curated sequence records have been made available in the VEME public folder - <u>CCHF complete M human+tick curated</u>

## Step 2. Phylogenetic analysis

## • Go to Tools & Services and select Gene Tree service

| C-BV-BRC <sup>BETA</sup>                                                 | ORGANISMS -          | SEARCHES                         |                | TOOLS & SERVICES WORK                                                         | SPACES All Data Types                                                    |
|--------------------------------------------------------------------------|----------------------|----------------------------------|----------------|-------------------------------------------------------------------------------|--------------------------------------------------------------------------|
| Taxon View<br>Viruses » Negarnaviricota »<br>HOST GROUP IS "Human" OR HO | Ellioviricetes »     | Bunyavirales »<br>"Tick" ( 143 G | Nair           | Genomics<br>Assembly <i>(B)</i><br>Annotation                                 | Protein Tools<br>MSA and SNP Analysis<br>Gene Tree                       |
| Overview Taxonomy Strain                                                 | ns Genome            | s Proteins                       | Pre            | Comparative Systems                                                           | Proteome Comparison (B)                                                  |
| DOWNLOAD KEYWORDS                                                        |                      |                                  | ADV            | Analysis (B)<br>BLAST                                                         | Metagenomics<br>Metagenomic Read Mapping (B)<br>Taxonomic Classification |
| Genome Name Acc                                                          | ession Feat<br>Ty    | ture BRC ID<br>pe                |                | SARS-COV-2 Genome<br>Assembly and Annotation (V)<br>Similar Genome Finder (B) | Metagenomic Binning                                                      |
| Crimean-Congo hemorrhagic fer KJ6                                        | 32807 CE             | DS fig 1980519                   | 9.748          | Meta-CATS                                                                     | Transcriptomics<br>Expression Import                                     |
| Crimean-Congo hemorrhagic fer KJ6                                        | 32810 CE             | OS fig 1980519                   | 9.748          | Phylogenetic Tree (B)                                                         | RNA-Seq Analysis                                                         |
| Crimean-Congo hemorrhagic fe <sup>1</sup> KJ6                            | 32814 CE             | OS fig 1980519                   | 9.74§          | Primer Design                                                                 | Utilities                                                                |
| Crimean-Congo hemorrhagic fe <sup>v</sup> KJ6                            | 32806 CE             | OS fig 1980519                   | 9.748          | Variation Analysis (B)                                                        | ID Mapper                                                                |
| Crimean-Congo hemorrhagic fer KJ6                                        | 32812 CE             | DS fig 1980519                   | 9.749          | Tn-Seq Analysis (B)                                                           | Fastq Utilities                                                          |
| Crimean-Congo hemorrhagic fe <sup>1</sup> KJ6                            | 32805 CE<br>32809 CE | DS fig 1980519<br>DS fig 1980519 | 9.747<br>9.748 | SARS-CoV-2 Variant                                                            |                                                                          |
| Crimean-Congo hemorrhagic fe <sup>,</sup> KJ6                            | 32813 CE             | OS fig 1980519                   | 9.74§          | Tracker (V)                                                                   |                                                                          |

- In the Add/Select Genome Group option, go to the Public Workspace folder and then VEME folder and select the "*CCHF\_complete\_M\_human+tick\_curated*" Genome Group
- Click the + button to select
- Perform phylogenetic inferencing using RAXML and the HKY85 model of evolution
- Select "Output Folder" and assign an "Output Name"

Services

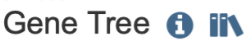

Gene Tree (1) Alignment Parameters () Choose fasta file or features for tree. TRIM ENDS OF ALIGNMENT THRESHOLD ONA O PROTEIN 0 -DNA/PROTEIN ALIGNED FASTA REMOVE GAPPY SEQUENCES THRESHOLD ↓<sup>A</sup> Optional Θ 0 -UNALIGNED GENE FASTA L<sup>A</sup> Optional Tree Parameters () FEATURE GROUP L<sup>A</sup> Optional -RAXML O PHYML O FASTTREE AND/OR SELECT GENOME GROUP MODEL ↓<sup>A</sup> CCHF\_complete\_M\_human+tick\_curate ▼ Θ HKY85 🔻 SELECTED FILE/FEATURE TABLE OUTPUT FOLDER CCHF\_complete\_M\_human+tick\_curated × - 5 ↓<sup>A</sup><sub>Z</sub> Genome Groups OUTPUT NAME CCHF\_complete\_M\_human+tick\_curated\_

The Gene Tree Service is being tested. For further explanation, please see the Gene Tree Service Quick Reference Guide and Tutorial.

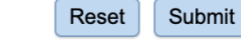

Monitor progress in the Jobs page

🗙 Uploads 🛛 Jobs ≡ 0 🕑 2 🔗 21

| Job Status<br>Last updated: 5:11:21 |         |          | All Services       | 🖺 0 queued 🤇       | 2 | 2 running v 21 c  | ompleted <u>A</u> 3 failed |
|-------------------------------------|---------|----------|--------------------|--------------------|---|-------------------|----------------------------|
| Status                              | ID      | Service  | Output Name        | Submit             | ٠ | Start             | Completed                  |
| running                             | 9221237 | GeneTree | CCHF_complete_M_hu | u 8/11/22, 5:05 PM |   |                   |                            |
| completed                           | 9221041 | MetaCATS | CCHF_complete_M_hu | u 8/11/22, 1:29 PM |   | 8/11/22, 1:29 PM  | 8/11/22, 1:31 PM           |
| completed                           | 9220601 | GeneTree | CCHF_complete_M_hu | 8/11/22, 10:52 AM  |   | 8/11/22, 12:25 PM | 8/11/22, 12:36 PM          |
| completed                           | 9220544 | MetaCATS | CCHF_complete_M_hu | u 8/11/22, 9:33 AM |   | 8/11/22, 9:34 AM  | 8/11/22, 9:34 AM           |
| completed                           | 9220081 | GeneTree | CCHF_complete_M_hu | u 8/10/22, 3:56 PM |   | 8/11/22, 12:10 PM | 8/11/22, 12:27 PM          |
| completed                           | 9220080 | MSA      | CCHF_complete_M_hu | u 8/10/22, 3:52 PM |   | 8/11/22, 1:55 AM  | 8/11/22, 1:56 AM           |
| completed                           | 9220072 | MetaCATS | CCHF complete M hu | a 8/10/22, 3:07 PM |   | 8/11/22, 1:55 AM  | 8/11/22, 1:56 AM           |

- When job is complete, select "View" function in green bar
- Select the .phyloxml file and the "View" function in the green bar
- Select the following Display Data options to adjust node labels
  - Host\_group
  - Isolation\_country
  - o Strain
- Adjust External Label Size

- In Visualization:
  - Label color by Isolation\_country
  - Node fill color by host common name
- Adjust color as desired

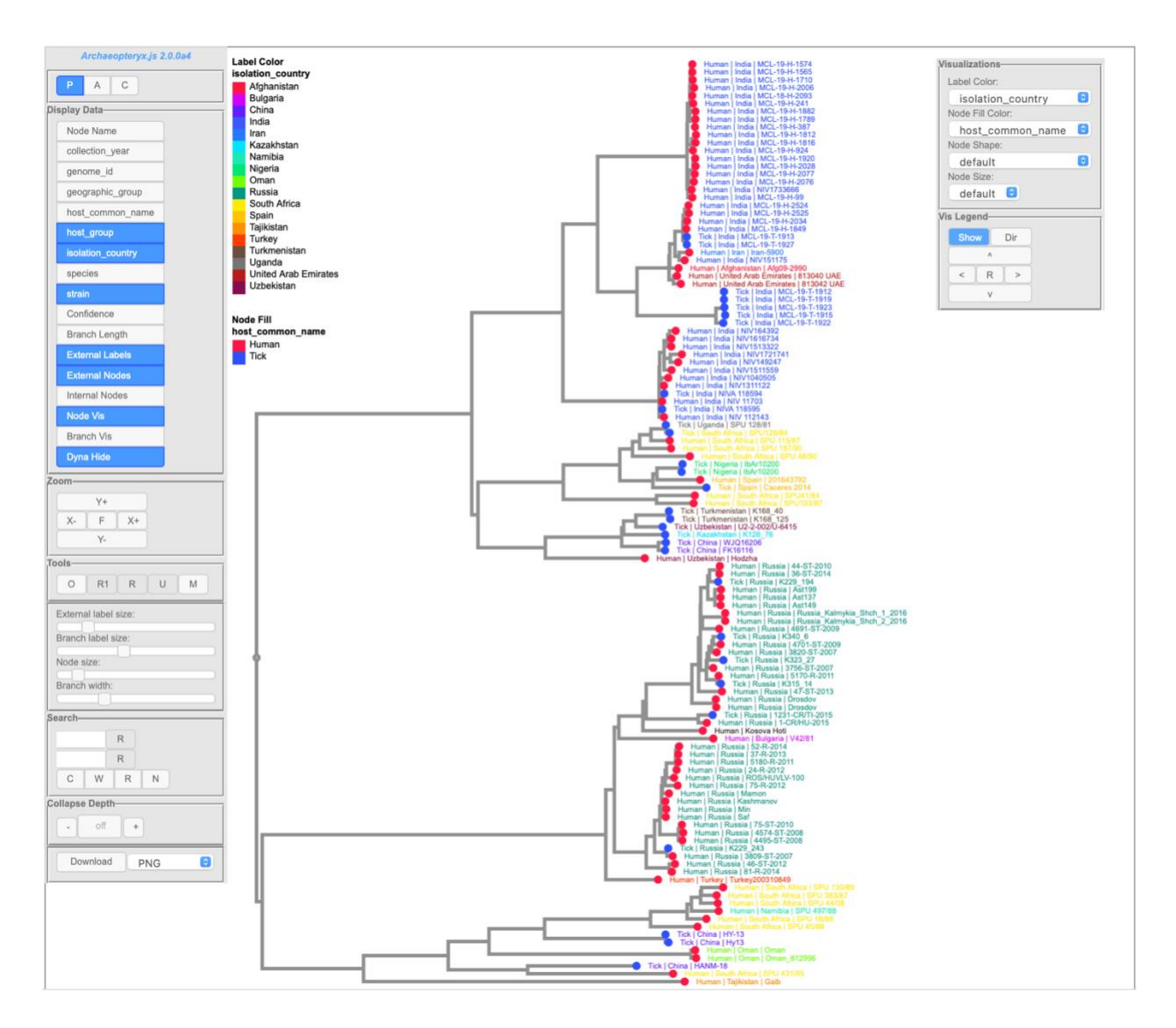

- Note that the hosts tend to be intermingled whereas the isolation countries match the phylogenetic structures
- Note the main segregation between isolates from India and Russia

## Step 3. Comparative genomic of protein sequences between geographic regions

To determine which amino acids differ between CCHF GPC protein sequences from Indian and Russian isolates, we will use the metaCATS service (<u>MetaCATS</u>, <u>Documentation</u>), which performs statistical analysis of each position in a multiple sequence alignment between selected groups of sequences.

- Use a similar workflow to select protein sequence based on the following criteria for India:
  - o Complete
  - o M segment
  - o Human and Tick
  - India and Russia
- Select "*APPLY*" option above table
- Go to Proteins tab, select GPC proteins
- View MSA Amino Acids
- Curate protein selections to remove problematics sequences (done in advance)
- Save as a Feature Group
- Go to Tools & Services and select Meta-CATS service
- Select "Output Folder" and "Output Name"
- Select Auto Grouping radio button
- Select Isolation Country for Metadata and select the following files from the Public Workspace/VEME/BV-BRC tutorial folder with the + sign:
  - CCHF\_complete\_M\_human+tick\_curated\_India\_Russia\_GPC
- Review group column in table
- Submit job

### Services Metadata-driven Comparative Analysis Tool (meta-CATS) () IN

The meta-CATS tool looks for positions that significantly differ between user-defined groups of sequences. However, biological biases due to covariation, codon biases, and differences in genotype, geography, time of isolation, or others may affect the robustness of the underlying statistical assumptions. For further explanation, please see Metadata-driven Comparative Analysis Tool (meta-CATS) Service Quick Reference Guide and Tutorial.

| VALUE                                                                                                    |                              |                                                                           |                                                                                                    |
|----------------------------------------------------------------------------------------------------|------------------------------|---------------------------------------------------------------------------|----------------------------------------------------------------------------------------------------|
|                                                                                                    |                              |                                                                           | 0.05                                                                                                    |
|                                                                                                    |                              |                                                                           |                                                                                                    |
| <sup>1</sup> / <sub>2</sub> Feature Groups                                                                                                    |                              |                                                                           | -                                                                                                    |
|                                                                                                    |                              |                                                                           |                                                                                                    |
| By Isolation Country                                                                                                    |                              |                                                                           |                                                                                                    |
|                                                                                                    |                              |                                                                           |                                                                                                    |
| nput                                                                                                    |                              |                                                                           |                                                                                                    |
| AUTO GROUPING O FEA                                                                                                    | TURE GROUPS 🔘 ALIGNMENT FILE |                                                                           |                                                                                                    |
| IETADATA                                                                                                    |                              |                                                                           |                                                                                                    |
| Isolation Country                                                                                                    | Y                            |                                                                           |                                                                                                    |
| ELECT FEATURE GROUP                                                                                                    |                              |                                                                           |                                                                                                    |
| " CCUE complete A                                                                                                    | human tick ourstad India     |                                                                           |                                                                                                    |
|                                                                                                    | 1_human+tick_curated_India_  | Russia_GPC                                                                |                                                                                                    |
| Z       CCHF_complete_N         DNA       PROTEIN         ROUP NAMES                                                                                                    | A_human+tick_curated_India_  | Russia_GPC                                                                |                                                                                                    |
| Ž       CCHF_complete_N         DNA       PROTEIN         \$ROUP NAMES                                                                                                    | A_human+tick_curated_India_  |                                                                           | 0                                                                                                    |
| Z       CCHF_complete_N         DNA       PROTEIN         BROUP NAMES       Delete Rows                                                                                                    | A_human+tick_curated_India_  | Russia_GPC                                                                | - E O                                                                                                    |
| Z       CCHF_complete_N         DNA       PROTEIN         BROUP NAMES       Delete Rows         Main Scoups GRID       Main Scoups GRID                                                                                                    | A_human+tick_curated_India_  | Russia_GPC                                                                |                                                                                                    |
| ZCCHF_complete_N         DNA       PROTEIN         BRC ID       Metada                                                                                                    | A_human+tick_curated_India_  | Russia_GPC<br>s.<br>Group                                                 | Geno <b>f</b><br>ID                                                                                                    |
| ZCCHF_complete_N         DNA       PROTEIN         BRC ID       Metada         India       India                                                                                                    | A_human+tick_curated_India_  | Russia_GPC<br>s.<br>Group<br>India                                        | Genoria<br>ID<br>198051                                                                                                    |
| Z       CCHF_complete_N         DNA       PROTEIN         SROUP NAMES       Main and a standard standard stan | A_human+tick_curated_India_  | Russia_GPC s. Group India India                                           | Genor<br>ID<br>198051<br>198051                                                                                                    |
| ZCCHF_complete_N   DNA    PROTEIN   BRC ID   Metada   Ig 198051   India   Ig 198051   India   Ig 198051   India   Ig 198051   India                                                                                                    | A_human+tick_curated_India_  | Russia_GPC s. Group India India India India                               | Genoi<br>ID<br>198051<br>198051<br>198051                                                                                                    |
| ZCCHF_complete_N         DNA       PROTEIN         BRC ID       Metada         Ig 198051       India         Ig 198051       India         Ig 198051       India         Ig 198051       India         Ig 198051       India         Ig 198051       India         Ig 198051       India         Ig 198051       India         Ig 198051       India                                                                                                    | A_human+tick_curated_India_  | Russia_GPC s.  Group India India India India India India India            | Genora<br>ID<br>198051<br>198051<br>198051<br>198051                                                                                                    |
| <ul> <li>Ż CCHF_complete_N</li> <li>DNA PROTEIN</li> <li>PROUP NAMES</li> <li>Delete Rows</li> <li>Matada</li> <li>Fig 198051 India</li> <li>Fig 198051 India</li> <li>Fig 198051 India</li> <li>Fig 198051 India</li> <li>Fig 198051 India</li> <li>Fig 198051 India</li> <li>Fig 198051 India</li> <li>Fig 198051 India</li> <li>Fig 198051 India</li> <li>Fig 198051 India</li> <li>Fig 198051 India</li> </ul>                                                                                                    | A_human+tick_curated_India_  | Russia_GPC s. Group India India India India India India India India India | <ul> <li>Genof</li> <li>ID</li> <li>198051</li> <li>198051</li> <li>198051</li> <li>198051</li> <li>198051</li> <li>198051</li> <li>198051</li> <li>198051</li> </ul> |

- Monitor progress in the Jobs page
- When job is complete, select "View" function in green bar
- View the GPC\_India\_vs\_Russia\_metaCATS-chisqTable.tsv file
- Sort table by Chi-square value from largest to smallest

rscheuer / home / Feature Groups / .CCHF\_complete\_M\_human+tick\_curated\_India\_Russia\_GPC\_metaCATS\_v2 / CCHF\_complete\_M\_human+tick\_curated\_India\_Russia\_GPC\_metaCATS\_v2-chisqTable.tsv

| First Row Conta | ains Column Headers       |                      |                    |         |           |           |  |
|-----------------|---------------------------|----------------------|--------------------|---------|-----------|-----------|--|
| Position        | Chi-square_value <b>*</b> | P-value              | Degrees_of_freedom | Fewer_5 | India     | Russia    |  |
| 126             | 79.993974135199           | 4.26117356163036e-18 | 2                  | Y       | 42 R      | 1 N, 37 S |  |
| 153             | 79.993974135199           | 4.26117356163036e-18 | 2                  | Y       | 42 T      | 1 P, 37 S |  |
| 325             | 79.993974135199           | 4.26117356163036e-18 | 2                  | Y       | 42 G      | 1 N, 37 S |  |
| 369             | 79.993974135199           | 4.26117356163036e-18 | 2                  | Y       | 42 N      | 1 S, 37 T |  |
| 1610            | 79.993974135199           | 4.26117356163036e-18 | 2                  | Y       | 42 1      | 1 A, 37 V |  |
| 40              | 79.9939741346757          | 4.26117356274532e-18 | 2                  | Y       | 41 D, 1 N | 38 T      |  |
| 35              | 79.9939721391984          | 4.26117781428486e-18 | 2                  | Y       | 42 M      | 2 I, 36 T |  |
| 70              | 79.9939721391984          | 4.26117781428486e-18 | 2                  | Y       | 42 L      | 2 A, 36 T |  |
| 108             | 79.9939721391984          | 4.26117781428486e-18 | 2                  | Y       | 42 S      | 36 D, 2 N |  |
| 159             | 79.9939721391984          | 4.26117781428486e-18 | 2                  | Y       | 42 E      | 2 A, 36 T |  |
| 166             | 79.9939721391984          | 4.26117781428486e-18 | 2                  | Y       | 42 S      | 36 P, 2 T |  |
| 227             | 79.9939721391984          | 4.26117781428486e-18 | 2                  | Y       | 42 Q      | 36 M, 2 V |  |
| 298             | 79.9939721391984          | 4.26117781428486e-18 | 2                  | Y       | 42 T      | 36 D, 2 E |  |
| 107             | 79.9939721381098          | 4.26117781660424e-18 | 2                  | Y       | 40 A, 2 V | 38 T      |  |
| 24              | 79.9939714751559          | 4.26117922908684e-18 | 2                  | Y       | 42 H      | 3 P, 35 S |  |
| 208             | 79.9939714751559          | 4.26117922908684e-18 | 2                  | Y       | 42 L      | 3 P, 35 S |  |
| 876             | 79.9939714734553          | 4.26117923271e-18    | 2                  | Y       | 39 M, 3 T | 38 V      |  |
| 1483            | 79.9939711447461          | 4.26117993305444e-18 | 2                  | Y       | 42 D      | 4 N, 34 S |  |
| 216             | 79.9939709479988          | 4.26118035224225e-18 | 2                  | N       | 42 S      | 5 L, 33 P |  |
| 19              | 79.9939709449127          | 4.26118035881761e-18 | 2                  | N       | 5 E, 37 K | 38 G      |  |
| 392             | 79.9939709449127          | 4.26118035881761e-18 | 2                  | N       | 37 I, 5 V | 38 T      |  |
| 448             | 79.9939709449127          | 4.26118035881761e-18 | 2                  | N       | 37 A, 5 T | 38 P      |  |
| 367             | 79.9939708182263          | 4.26118062873445e-18 | 2                  | N       | 42 T      | 6 L, 32 S |  |

- Note positions that differ most between the two groups
- Go to Public VEME folder
- Select the CCHF\_complete\_M\_human+tick\_curated\_India\_Russia\_GPC Feature Broup
- Run MSA Amino Acids
- Change ID Type to isolation\_country
- View significant positions (e.g., 126)

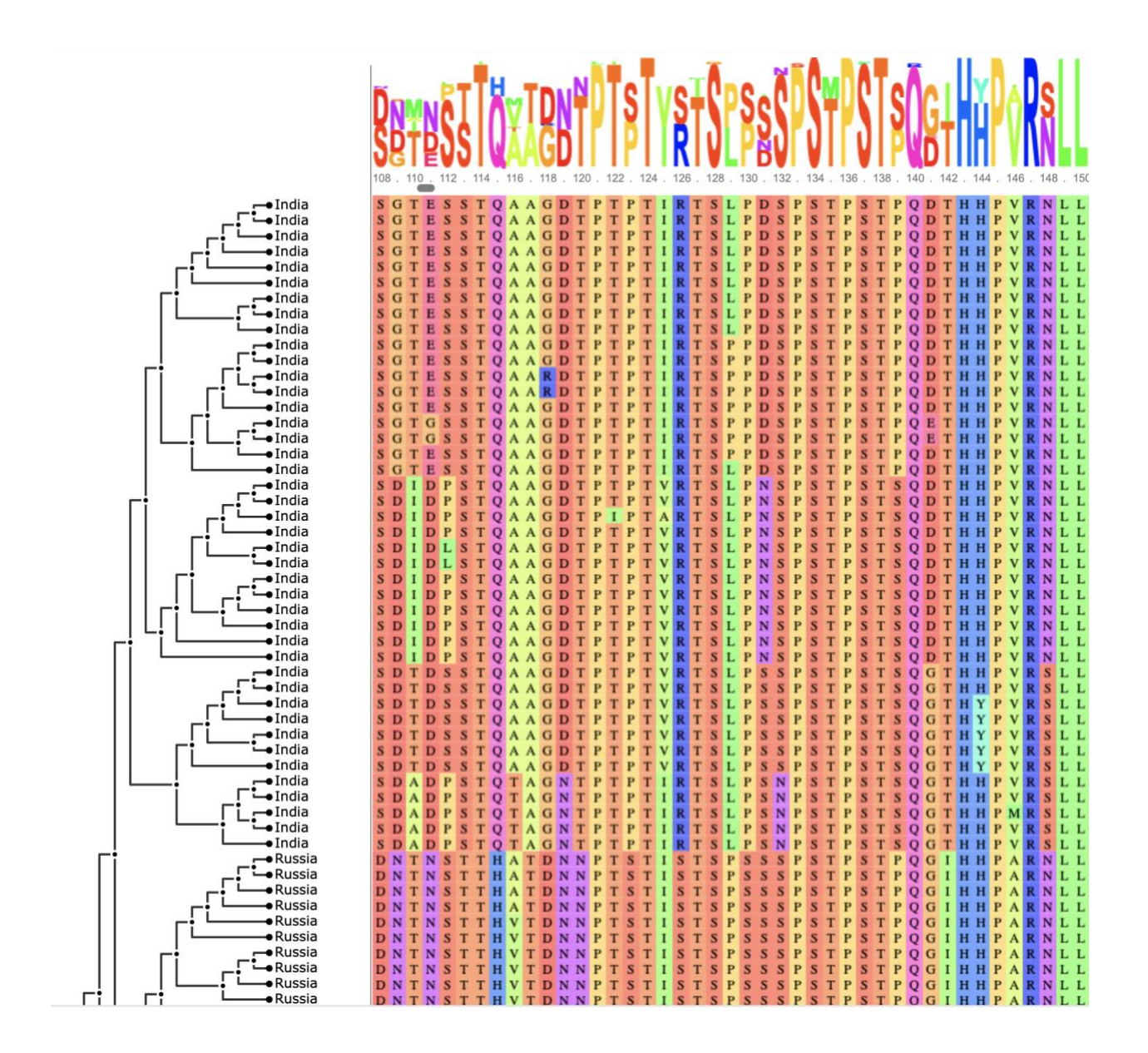

## Use Case 3: Isolation and characterization of an "unknown" Nairovirus

Often, researchers or clinicians encounter patients with symptoms of hemorrhagic fever but with unknown etiology. In this case, diagnostic measures may include whole genome sequencing of a patient sample, to try to detect the causative infectious disease agent. For the purposes of this exercise, we will pretend that the following raw reads deposited in the Sequence Read Archive (SRA) database, are from just such a sample. Run number: SRR10769498

## Step 3a) SRA file analysis (Taxonomic classifier, Documentation)

In order to assess read content in this sample, we will use taxonomic classification.

 Navigate to the "Taxonomic Classification" tool underneath the "Metagenomics" header in the "TOOLS & SERVICES" tab.

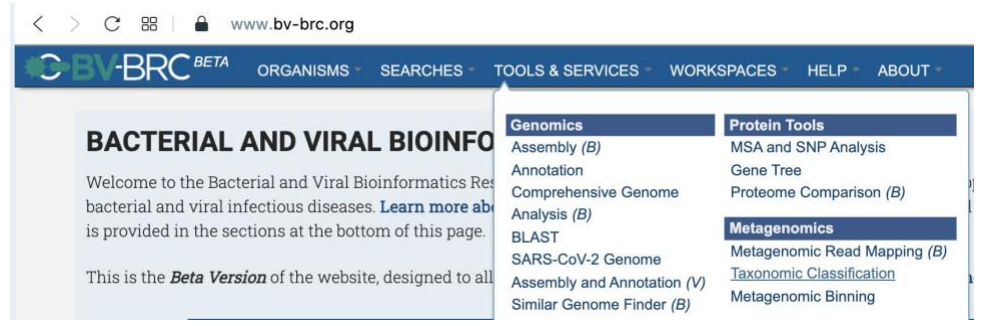

- Input the above SRA run number (SRR10769498) into the appropriate box (red rectangle below), then click the indicated arrow (red circle below) to move the dataset to the "Selected Libraries" box.

Services

## Taxonomic Classification ()

The Taxonomic Classification Service computes taxonomic classification for read data. For further explanation, please see the Taxonomic Classification Service Quick Reference Guide and Tutorial.

| Start With:   Read File  ASSEMBLED CONTIGS |                                                                                                    |                   |
|--------------------------------------------|----------------------------------------------------------------------------------------------------|-------------------|
| Input File (1)<br>PAIRED READ LIBRARY      | <ul> <li>Selected libraries 𝒞</li> <li>Place read files here using the second second secon</li></ul> | ne arrow buttons. |
| ↓2 READ FILE 1                             | SRR10769498                                                                                                    | i ×               |
| ↓2 READ FILE 2                             |                                                                                                    |                   |
| SINGLE READ LIBRARY                        | <b>O</b>                                                                                                    |                   |
| ↓2 READ FILE - ►                           |                                                                                                    |                   |
| SRA RUN ACCESSION                          | $\bigcirc$                                                                                                    |                   |
| SRR10769498                                |                                                                                                    |                   |

- Select the appropriate parameters as shown below, specifying your desired "output folder" and "output name". Once selected, the "submit" button can be clicked to launch the job.

| Parameters ()                |   |   |
|------------------------------|---|---|
| ALGORITHM                    |   |   |
| Kraken2                      | * |   |
| DATABASE                     |   |   |
| All genomes                  | - |   |
| SAVE CLASSIFIED SEQUENCES    |   |   |
| NO I YES                     |   |   |
| SAVE UNCLASSIFIED SEQUENCES  |   |   |
| INO 🚫 YES                    |   |   |
| OUTPUT FOLDER                |   |   |
| ↓ <sup>A</sup> +TickTutorial |   | * |
| OUTPUT NAME                  |   |   |
|                              |   |   |

- To view results, click on the job status box in the bottom right corner of the webpage.

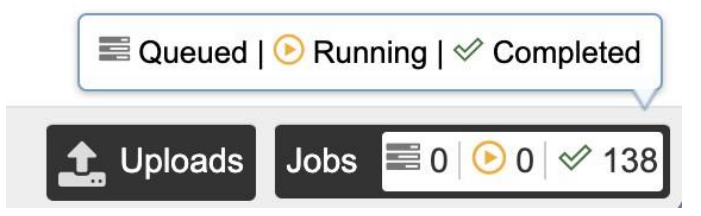

- Navigate to your job and click on "View" to view results.

| Status    | ID      | Service               | Output Name                | Submit           | - : | Start            | Completed        |
|-----------|---------|-----------------------|----------------------------|------------------|-----|------------------|------------------|
| completed | 6987745 | Annotation            | Nairoviridae<br>Annotation | 3/22/22, 8:57 AM |     | 3/22/22, 8:57 AM | 3/22/22, 9:01 AM |
| completed | 6987740 | Homology              | Test2                      | 3/22/22, 8:55 AM | :   | 3/22/22, 8:55 AM | 3/22/22, 8:55 AM |
| completed | 6987734 | GenomeAssembly2       | Assembly_CCHFV             | 3/22/22, 8:51 AM | :   | 3/22/22, 8:52 AM | 3/22/22, 8:52 AM |
| completed | 6987727 | FastqUtils            | CCHFV_Align                | 3/22/22, 8:48 AM |     | 3/22/22, 8:48 AM | 3/22/22, 8:55 AM |
| completed | 6987720 | TaxonomicClassificati | on SRR10769498_Tax         | 3/22/22, 8:45 AM | :   | 3/22/22, 8:45 AM | 3/22/22, 8:52 AM |

- A list of output files is provided for the user (see explanations in the documentation). You may explore these individually or use the eye-shaped "View" icon (red circle below) to navigate to the "Taxonomic Report".

#### aniewiad1 / home / +TickTutorial / SRR10769498\_Tax (6 items)

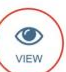

TaxonomicClassification Job Result

| Job ID       | 6987720          |
|--------------|------------------|
| Start time   | 3/22/22, 8:45 AM |
| End time     | 3/22/22, 8:52 AM |
| Run time     | 7m15s            |
| ▶ Parameters |                  |

|   | Name                 | • | Size     | Owner | Members | Created          | ¢ |
|---|----------------------|---|----------|-------|---------|------------------|---|
| t | Parent folder        |   |          |       | -       |                  |   |
| Ē | TaxonomicReport.html |   | 19.1 kB  | me    | Only me | 3/22/22, 8:52 AM | ۱ |
|   | chart.html           |   | 2.5 MB   | me    | Only me | 3/22/22, 8:52 AN | 1 |
| ľ | classified.fastq.gz  |   | 55.1 MB  | me    | Only me | 3/22/22, 8:52 AN | 1 |
|   | full_report.txt      |   | 2.0 MB   | me    | Only me | 3/22/22, 8:52 AN | 1 |
| Ê | output.txt.gz        |   | 14.9 MB  | me    | Only me | 3/22/22, 8:52 AN | 1 |
|   | report.txt           |   | 427.8 kB | me    | Only me | 3/22/22, 8:52 AN | 1 |

- Results can be viewed either in a "Table format" or as an "Interactive chart" (see below). html file: TaxonomicReport.html

In addition, the output file output.txt.gz contains information about each input sequence. Documentation on this format is available here.

| Pct Coverage | Frags in Clade | Frags in Taxon | Rank | NCBI Taxon ID | Scientific Name                                 |
|--------------|----------------|----------------|------|---------------|-------------------------------------------------|
| 1.29         | 9809           | 0              | D    | 10239         | Viruses                                         |
| 1.24         | 9418           | 0              | D1   | 2559587       | Riboviria                                       |
| 1.24         | 9386           | 0              | K    | 2732396       | Orthornavirae                                   |
| 1.24         | 9386           | 0              | Р    | 2497569       | Negarnaviricota                                 |
| 1.24         | 9386           | 0              | P1   | 2497571       | Polyploviricotina                               |
| 1.24         | 9386           | 0              | С    | 2497576       | Ellioviricetes                                  |
| 1.24         | 9386           | 0              | 0    | 1980410       | Bunyavirales                                    |
| 1.24         | 9378           | 0              | F    | 1980415       | Nairoviridae                                    |
| 1.24         | 9378           | 0              | G    | 1980517       | Orthonairovirus                                 |
| 1.24         | 9378           | 9378           | S    | 1980519       | Crimean-Congo hemorrhagic fever orthonairovirus |

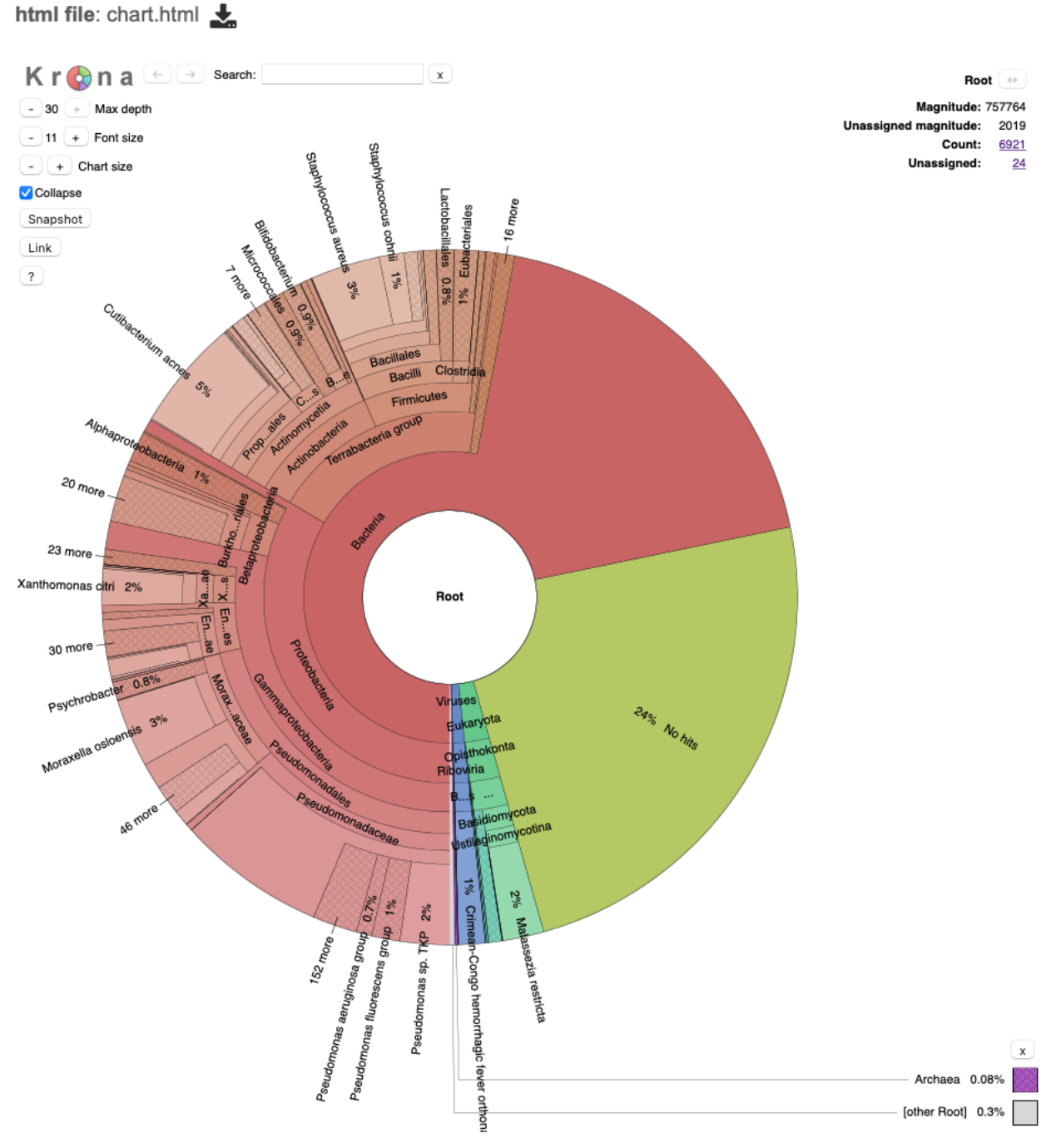

- Results for this SRA run number indicate the presence of Crimean-Congo Hemorrhagic Fever Virus reads.

## Step 3b) Read QC and mapping (<u>Fastq Utilities</u>, <u>Documentation</u>)

After detection of a virus of interest in a sample, users may want to assemble their reads into viral contigs for further analysis. While reference-based sequencing is not yet available for viral sequences (*pipeline coming soon!*), users can utilize a combination of our "Fastq Utilities" and *de novo* sequence "Assembly" services to extract and assemble their viral reads (see below).

- Navigate to the "Fastq Utilities" tool underneath the "Utilities" header in the "TOOLS & SERVICES" tab.

| Primer Design              |
|----------------------------|
| Variation Analysis (B)     |
| Tn-Seq Analysis <i>(B)</i> |
|                            |

| Utilities       |  |
|-----------------|--|
| ID Mapper       |  |
| Fastq Utilities |  |

- Enter the SRA run accession number from the previous step (don't forget to press the arrow to transfer the data to the "Selected libraries" box as in the previous step!) Specify your desired "output folder" and "output name".
- Select the appropriate analysis pipelines, "FastQC" and "Align", as shown below, and click the "+" button to add these services.
- Select the appropriate "Target Genome", in this case, CCHFV.
- Once selected, the "submit" button can be clicked to launch the job.

| Se | rvi | ce | 15 |
|----|-----|----|----|
|    |     |    |    |

Fastq Utilities () IN

The Fastq Utilities Service provides capability for aligning, measuring base call quality, and trimmiing fastq read files. For further explanation, please see the Fastq Utilities Service Quick Reference Guide and Tutorial.

| Parameters ① OUTPUT FOLDER I12 +TickTutorial OUTPUT NAME Step2b_Fastq | Pipeline  Align FastQC Align Karget Genome Compo Hemorrhagic Fever Genome name.                                                                                                    |
|-----------------------------------------------------------------------|----------------------------------------------------------------------------------------------------|
| Paired read library 1                                                 | Crimean-Congo hemorrhagic fever orthonairovirus IbAr10200 [1980519.4148]<br>Crimean-Congo hemorrhagic fever orthonairovirus Semunya [1980519.5881]<br>Crimean-Congo hemorrhagic fever orthonairovirus Iran/IR-T1-HAS/2014 [1980519.5895]<br>Crimean-Congo hemorrhagic fever orthonairovirus Iran/IR-T2-HAN/2014 [1980519.5896]<br>Crimean-Congo hemorrhagic fever orthonairovirus Iran/IR-T3-HSU/2015 [1980519.5897]<br>Crimean-Congo hemorrhagic fever orthonairovirus Iran/IR-T4-HAS/2015 [1980519.5898]<br>Crimean-Congo hemorrhagic fever orthonairovirus SPU128/81/7 [1980519.5883]<br>Crimean-Congo hemorrhagic fever orthonairovirus SPU128/81/7 [1980519.5893] |
| Single read library                                                   | Crimean-Congo hemorrhagic fever orthonairovirus SPU4/81 [1980519.5894] Crimean-Congo hemorrhagic fever orthonairovirus Irap/IP. T5. HAN/2014/11080510.58001                                                                                                    |

 Once your job has completed and you have selected the appropriate job from the list you can view the results of either the "FastQC" or "Align" pipelines (See eye view icon below).

| <b>aniewiad1 / hor</b><br>FastqUtils Job F | ne / +TickTutorial / CCHFV_Align (8 items)<br>Result |        |
|--------------------------------------------|------------------------------------------------------|--------|
| Job ID                                     | 6987727                                              | FastQC |
| Start time                                 | 3/22/22, 8:48 AM                                     | Align  |
| End time                                   | 3/22/22, 8:55 AM                                     | DWNLD  |
| Run time                                   | 6m9s                                                 |        |
| Parameters                                 |                                                      |        |

- The FastQC results summarize several quality control metrics for the sequence reads as shown below (for more information on each of these, see linked service documentation above).

html file: SRR10769498\_fastqc.html 🛓

| <b><i>R</i></b> FastQC Report                               |                                                    |                                             | Tue 22 Mar 2022<br>SRR10769498.fastq |
|-------------------------------------------------------------|----------------------------------------------------|---------------------------------------------|--------------------------------------|
| Summary<br>Basic Statistics<br>Per base sequence quality    | Basic Statistics                                   | Value                                       |                                      |
| Per tile sequence quality                                   | File type                                          | Conventional base calls                     |                                      |
| Por soquepeo quality secres                                 | Encoding                                           | Sanger / Illumina 1.9                       |                                      |
| Per sequence quaity scores                                  | Total Sequences                                    | 757773                                      |                                      |
| Per base sequence content                                   | Sequences flagged as poor quality                  | 0                                           |                                      |
| Per sequence GC content                                     | Sequence length                                    | 160                                         |                                      |
| Per base N content                                          | 1GC                                                | 49                                          |                                      |
| Sequence Length Distribution<br>Sequence Duplication Levels | Per base sequence qualit                           | <b>y</b><br>pres across all bases (Sanger / | Illumina 1.9 encoding)               |
|                                                             | 38<br>36<br>34<br>32<br>30<br>28<br>26<br>24<br>23 |                                             |                                      |

- For the results of the "Align" pipeline, a summary of reads, read length, and base quality is displayed (note: only 0.5% of reads are mapped to the target CCHFV genome previously specified).

html file: SRR10769498.all.bam.samstat.html 🛃

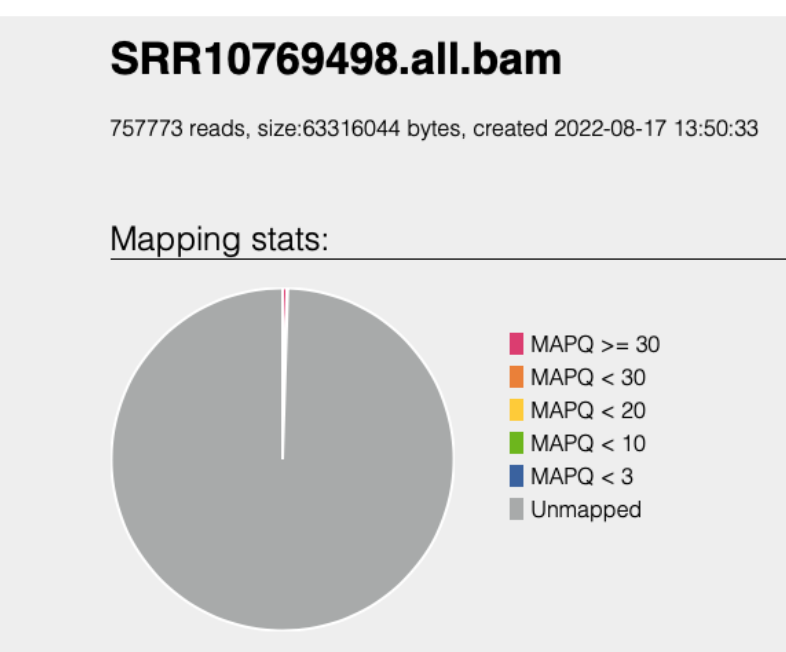

Number of alignments in various mapping quality (MAPQ) intervals and number of unmapped sequences.

|            | Number   | Percentage |
|------------|----------|------------|
| MAPQ >= 30 | 3013.0   | 0.4        |
| MAPQ < 30  | 407.0    | 0.1        |
| MAPQ < 20  | 0.0      | 0.0        |
| MAPQ < 10  | 287.0    | 0.0        |
| MAPQ < 3   | 0.0      | 0.0        |
| Unmapped   | 754066.0 | 99.5       |
| Total      | 757773.0 | 100.0      |

Number of alignments in various mapping quality (MAPQ) intervals and number of unmapped sequences.

- At this point, you may download the aligned reads or use them for further analysis, as shown in "**step 3c**".

| aniewiad1 / home /<br>FastqUtils Job Res                                                                                 | / +TickTutorial / CCHFV_Align (8 items)<br>sult                            |                                                 |                               |                                               | VIEW                                                                                    | SHOV                |
|----------------------------------------------------------------------------------------------------|----------------------------------------------------------------------------|-------------------------------------------------|-------------------------------|-----------------------------------------------|-----------------------------------------------------------------------------------------|---------------------|
| Job ID                                                                                                    | 6987727                                                                    |                                                 |                               |                                               |                                                                                         | GUIDE               |
| Start time                                                                                                    | 3/22/22, 8:48 AM                                                           |                                                 |                               |                                               |                                                                                         |                     |
| End time                                                                                                    | 3/22/22, 8:55 AM                                                           |                                                 |                               |                                               |                                                                                         | DWH                 |
| Run time                                                                                                    | 6m9s                                                                       |                                                 |                               |                                               |                                                                                         | Till                |
| b Damanalana                                                                                                    |                                                                            |                                                 |                               |                                               |                                                                                         | DELET               |
| <ul> <li>Parameters</li> </ul>                                                                                           |                                                                            |                                                 |                               |                                               |                                                                                         |                     |
| • Parameters                                                                                                    |                                                                            |                                                 |                               |                                               |                                                                                         | Ø                   |
| Parameters                                                                                                    |                                                                            |                                                 |                               |                                               |                                                                                         | RENA                |
| • Parameters                                                                                                    |                                                                            |                                                 |                               |                                               |                                                                                         | RENAR               |
| • Parameters                                                                                                    |                                                                            |                                                 |                               |                                               |                                                                                         | RENA<br>RENA<br>COP |
| Name                                                                                                    | •                                                                          | Size                                            | Owner                         | Members                                       | Created                                                                                 |                     |
| Name<br>f Parent folder                                                                                                  | •                                                                          | Size                                            | Owner                         | Members                                       | Created                                                                                 |                     |
| Name<br>Parant folder<br>SRR10769498.                                                                                    | *                                                                          | Size<br>52.7 kB                                 | Owner                         | Members<br>-<br>Only me                       | Created<br>3/22/22, 8:54 AM                                                             |                     |
| Name<br>Paranteters<br>Parant folder<br>SRR10769498.<br>SRR10769498.                                                     | ▲<br>aligned.bam<br>aligned.bam.bai                                        | Size<br>52.7 kB<br>96 B                         | Owner<br>me<br>me             | Members<br>-<br>Only me<br>Only me            | Created<br>3/22/22, 8:54 AM<br>3/22/22, 8:54 AM                                         |                     |
| Name<br>Paranteters<br>Parent folder<br>SRR10769498.<br>SRR10769498.                                                     | aligned.bam<br>aligned.bam.bai<br>aligned.fq.gz                            | Size<br>52.7 kB<br>96 B<br>107.7 kB             | Owner<br>me<br>me<br>me       | Members<br>-<br>Only me<br>Only me            | Created<br>3/22/22, 8:54 AM<br>3/22/22, 8:54 AM<br>3/22/22, 8:54 AM                     |                     |
| Name           Parent folder           SRR10769498.           SRR10769498.           SRR10769498.           SRR10769498. | aligned.bam<br>.aligned.bam.bai<br>.aligned.fq.gz<br>.ali.bam.samstat.html | Size<br>52.7 kB<br>96 B<br>107.7 kB<br>232.2 kB | Owner<br>me<br>me<br>me<br>me | Members<br>-<br>Only me<br>Only me<br>Only me | Created<br>3/22/22, 8:54 AM<br>3/22/22, 8:54 AM<br>3/22/22, 8:54 AM<br>3/22/22, 8:55 AM |                     |

## Step 3c) de novo sequence assembly (<u>Genome Assembly Service</u>, <u>Documentation</u>)

- To assemble the aligned reads from the previous step, navigate to the "Assembly" tool beneath the "Genomics" header underneath the "Tools & Services" tab.

| T | OOLS & SERVICES | WORKS |
|---|-----------------|-------|
| 1 | Genomics        |       |
| F | Assembly (B)    | F.    |
|   | Annotation      |       |

- Select or upload as appropriate the "SRR10769498.aligned.fq.gz" from the previous step, under Single Read Library and click the arrow to move it to the "Selected Libraries" box.

#### Services

## Genome Assembly () IN

The Genome Assembly Service allows single or multiple assemblers to be invoked to compare results. The service attempts to select the best assembly. For further explanation, please see the Genome Assembly Service Quick Reference Guide and Tutorial..

| Paired read library ()                                              | Θ   | Selected libraries      | ns. |
|---------------------------------------------------------------------|-----|-------------------------|-----|
| ↓2<br>READ FILE 2<br>↓2                                             | - 1 | S(SRR1076949gned.fq.gz) | i × |
| ADVANCED -                                                          | (0) |                         |     |
| READ FILE<br>↓ <sup>A</sup> SRR10769498.aligned.fq.gz<br>ADVANCED ▼ |     |                         |     |
| SRA run accession                                                   | Θ   |                         |     |
| SRR                                                                 |     |                         |     |

- Specify your desired "output folder" and "output name".
- You may select your desired assembly strategy, or for the purposes of this exercise leave the "Auto" option selected.

| Parameters ()     |
|-------------------|
| ASSEMBLY STRATEGY |
| Auto              |
| Auto              |
| Unicycler         |
| SPAdes            |
| Canu              |
| metaSPAdes        |
| plasmidSPAdes     |
| MDA (single-cell) |
|                   |

- Once all of the appropriate criteria have been specified, the "submit" button can be clicked to launch the job.

- After completion, users can view an assembly report as shown below.

| anie  | aniewiad1 / home / +TickTutorial / Assembly_CCHFV (3 items) |                      |   |         |       |         |                       |          |  |  |  |  |
|-------|-------------------------------------------------------------|----------------------|---|---------|-------|---------|-----------------------|----------|--|--|--|--|
| Geno  | omeAssembly2 J                                              | ob Result            |   |         |       |         |                       | HIDE     |  |  |  |  |
| Job I | D                                                           | 6987734              |   |         |       |         |                       | GUIDE C  |  |  |  |  |
| Start | time                                                        | 3/22/22, 8:52 AM     |   |         |       |         |                       | +        |  |  |  |  |
| End t | time                                                        | 3/22/22, 8:52 AM     |   |         |       |         |                       | DWNLD    |  |  |  |  |
| Run t | time                                                        | 23s                  |   |         |       |         |                       | 0        |  |  |  |  |
| ► Pa  | arameters                                                   |                      |   |         |       |         |                       | VIEW     |  |  |  |  |
|       |                                                             |                      |   |         |       |         |                       | 匬        |  |  |  |  |
|       |                                                             |                      |   |         |       |         |                       | DELETE   |  |  |  |  |
|       |                                                             |                      |   |         |       |         |                       | Ø        |  |  |  |  |
|       | Name                                                        |                      | • | Size    | Owner | Members | 2                     |          |  |  |  |  |
| ı t   | Parent folder                                               |                      |   |         |       |         | Copy selected objects | COPY     |  |  |  |  |
|       | Assembly_CCHFV                                              | assembly_report.html |   | 17.5 kB | me    | Only me | 3/22/22, 8:52 AM      | <b>→</b> |  |  |  |  |
| -     | Assembly_CCHFV                                              | _contigs.fasta       |   | 4.7 kB  | me    | Only me | 3/22/22, 8:52 AM      | MOVE     |  |  |  |  |
|       | details                                                     |                      |   |         | me    | Only me | 3/22/22, 8:52 AM      |          |  |  |  |  |

- Alternatively, users can download assembled contigs for further downstream analysis as shown below.

| Genoi      | meAssembly2 Jo | b Result              |   |         |       |         |                  |  |  |  |  |
|------------|----------------|-----------------------|---|---------|-------|---------|------------------|--|--|--|--|
| Job ID     | Job ID 6987734 |                       |   |         |       |         |                  |  |  |  |  |
| Start t    | time           | 3/22/22, 8:52 AM      |   |         |       |         |                  |  |  |  |  |
| End ti     | me             | 3/22/22, 8:52 AM      |   |         |       |         | Download         |  |  |  |  |
| Run ti     | me             | 23s                   |   |         |       |         |                  |  |  |  |  |
| ▶ Par      | rameters       |                       |   |         |       |         |                  |  |  |  |  |
|            |                |                       |   |         |       |         |                  |  |  |  |  |
|            |                |                       |   |         |       |         |                  |  |  |  |  |
|            |                |                       |   |         |       |         |                  |  |  |  |  |
|            |                |                       |   |         |       |         |                  |  |  |  |  |
| N          | lame           |                       | • | Size    | Owner | Members | Created O        |  |  |  |  |
| t P        | Parent folder  |                       |   |         |       | -       |                  |  |  |  |  |
| A 1        | ssembly_CCHFV  | _assembly_report.html |   | 17.5 kB | me    | Only me | 3/22/22, 8:52 AM |  |  |  |  |
| <b>≖</b> A | ssembly_CCHFV  | _contigs.fasta        |   | 4.7 kB  | me    | Only me | 3/22/22, 8:52 AM |  |  |  |  |
| h d        |                |                       |   |         |       |         |                  |  |  |  |  |
| u          | letails        |                       |   |         | me    | Only me | 3/22/22, 8:52 AM |  |  |  |  |

## Step 3d) Blast against viral database (BLAST, Documentation)

Next, we will utilize the BLAST service to search the BV-BRC databases for the genomes most similar to our assembled contigs.

- Navigate to the "BLAST" tool underneath the "Genomics" header in the "TOOLS & SERVICES" tab.

#### TOOLS & SERVICES WORK

Genomics

Assembly (B) Annotation **Comprehensive Genome** Analysis (B) BLAST

- Select the "BLASTN" program (given that our contigs are nucleotide sequences).
- Next we can input our query either by copying and pasting contigs downloaded from the previous step (as shown below), or by directly selecting the fasta file from your workspace.

Services

## BLAST () IN

The BLAST service integrates the BLAST (Basic Local Aligment Search Tool) algorithms to perform searches against public or private genomes or other reference databases using DNA or protein sequence(s). For further explanation, please see BLAST Service Quick Reference Guide and Tutorial.

#### Search program ()

- BLASTN (nucleotide > nucleotide database)
- BLASTP (protein > protein database)
- BLASTX (translated nucleotide > protein database)
- tBLASTn (protein > translated nucleotide database)
- Query source

```
Enter sequence Select FASTA file Select feature group
```

>SRR10769498 aligned assembly contig 1 length 3405 coverage 59.1 normalized cov 0.96 AGTAGTCTAGGTCACAACCATCCCAGGACATCCAGGAGGTGTTGAAGTGTGGCTCAATTT TATGAATTAGATGTCCATTTACCTTATCCCCTTTTAATAAATTTCCGATGTGGTAGACCT GTAGGTCTCCTGGCACACCATGTGTGCAACTCTGCAACTTACACACTGTGCTTGCCGATA ACACCTTTTGCACATGCATCAGGTCAAAAAAACCTTCTTCGATCCTAGGATGCAGTGTGA TTATTTCAGGAGGGAGTTTTTGTTGGATGTTTCTTGGTTCTGACAGTGTGATGGTCACAG GACCTAAATTGAACCTTGTGCCCGCTTCAATCAAGCTACACTGCCTTTCCTGACTAGTAA GTTCTACACACACTATGGCCTCTGTCTTGATGTATTCAACTTTCCACTTGACAAACATAT AATCTGTAAAAAGGTCTTTCACATCTAATCCACAACAGGTGCAGCCAGTCCCTACACCCC

Next, select your desired query database. Appropriate options for this query include: "Reference and representative genomes (virus)"

"Search within a genome group (searches within a user-compiled dataset of viral genomes)

"Search within a taxon"

"Search within a selected fasta file"

| Database Source                                           | Database Type                           |
|-----------------------------------------------------------|-----------------------------------------|
| Reference and representative genomes (virus)              | Contigs (NT)                            |
| Reference and representative genomes (bacteria, archaea)  |                                         |
| <sup>O</sup> Reference and representative genomes (virus) |                                         |
| Search within selected genome list                        | 1 ( ) ( ) ( ) ( ) ( ) ( ) ( ) ( ) ( ) ( |
| Search within selected genome group                       |                                         |
| Search within selected feature group                      |                                         |
| Search within a taxon                                     | -                                       |
| Search within selected fasta file                         |                                         |

 In the example below, I have selected a saved "Genome group" that I previously compiled, containing all the complete Nairovirus M segments that are in the BV-BRC. Results are displayed as shown below.

|   | Query ID                  | Genome                                | Subject ID | Product | ldentit<br>(%) | Query<br>cover<br>(%) | Subjec<br>cover<br>(% | Query<br>Length | Subject<br>Length | Score | E O<br>value |
|---|---------------------------|---------------------------------------|------------|---------|----------------|-----------------------|-----------------------|-----------------|-------------------|-------|--------------|
| ٠ | SRR10769498_aligned_asser | Crimean-Congo hemorrhagic fever ortho | NC_005300  | segment | 100            | 100.00                | 63.27                 | 3405            | 5366              | 6219  | 0            |
| ٠ | SRR10769498_aligned_asser | Crimean-Congo hemorrhagic fever ortho | KY484035   | segment | 100            | 100.00                | 63.27                 | 3405            | 5366              | 6202  | 0            |
| ۲ | SRR10769498_aligned_asser | Crimean-Congo hemorrhagic fever ortho | KX013451   | segment | 98             | 100.00                | 63.62                 | 3405            | 5336              | 5864  | 0            |
| ٠ | SRR10769498_aligned_asser | Crimean-Congo hemorrhagic fever ortho | MF287637   | segment | 97             | 100.00                | 63.25                 | 3405            | 5368              | 5781  | 0            |
| ٠ | SRR10769498_aligned_asser | Crimean-Congo hemorrhagic fever ortho | MF547416   | segment | 97             | 99.94                 | 63.23                 | 3405            | 5366              | 5633  | 0            |
| ٠ | SRR10769498_aligned_asser | Crimean-Congo hemorrhagic fever ortho | KY484045   | segment | 96             | 100.00                | 63.28                 | 3405            | 5365              | 5521  | 0            |
| ٠ | SRR10769498_aligned_asser | Crimean-Congo hemorrhagic fever ortho | KY484042   | segment | 96             | 100.00                | 63.28                 | 3405            | 5365              | 5499  | 0            |
| ٠ | SRR10769498_aligned_asser | Crimean-Congo hemorrhagic fever ortho | KJ682814   | segment | 96             | 100.00                | 63.29                 | 3405            | 5364              | 5493  | 0            |
| ٠ | SRR10769498_aligned_asser | Crimean-Congo hemorrhagic fever ortho | AY900141   | segment | 96             | 100.00                | 67.16                 | 3405            | 5055              | 5486  | 0            |
|   | SRR10769498_aligned_asser | Crimean-Congo hemorrhagic fever ortho | KJ682813   | segment | 96             | 100.00                | 63.29                 | 3405            | 5364              | 5454  | 0            |

## Step 3e) Annotate my genome (Genome Annotation Service, Documentation)

Now that we have our assembled contigs, we can further characterize our viral genomes by annotating the proteins they code for. For this, we will utilize the "Genome annotation service". - Navigate to the "Annotation" tool underneath the "Genomics" header in the "TOOLS &

SERVICES" tab.

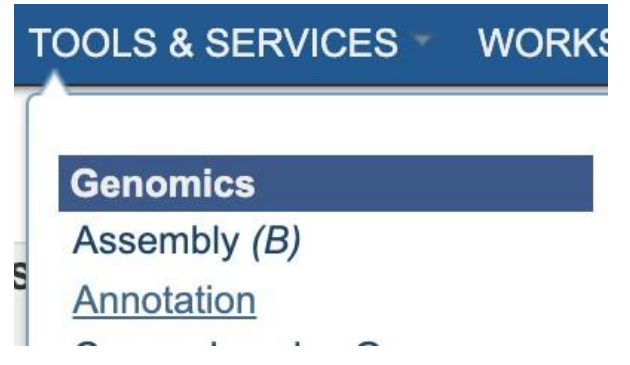

- Upload or select your fasta formatted contig file as appropriate
- Select the desired annotation recipe; in this case "Viruses"
- Enter the appropriate Taxon name for annotation; in this case I have selected the entire *Nairoviridae* family, however users can also select CCHFV.
- Specify the appropriate output folders and names, and click "Annotate" to launch the job.

### Services Genome Annotation (1) III

The Genome Annotation Service provides annotation of genomic featuers using the RAST tool kit (RASTtk) for bacteria and VIGOR4 for viruses. The service accepts a FASTA formatted contig file and an annotation recipe based on taxonomy to provide an annotated genome. For further explanation, please see the Genome Annotation Service Quick Reference Guide and Tutorial.

| 12 SRR10769498_aligned_assei   | mbly_contigs.fasta 👻 🗖 |
|--------------------------------|------------------------|
| ANNOTATION RECIPE              |                        |
| Viruses                        | -                      |
|                                | TAXONOMY ID            |
| Nairoviridae                   | 1980415                |
| MY LABEL                       |                        |
| Step2e_annotation              |                        |
| OUTPUT NAME                    |                        |
| Nairoviridae Step2e_annotation |                        |
| OUTPUT FOLDER                  |                        |
|                                |                        |

- Results can be viewed in a variety of ways, including "Genome View", "CDS view", as well as in the "Genome Browser"..

| aniewiad1 / home / +TickTutorial / Nairoviridae Annotation (24 items) | VIEW    | CDS<br>CDS | BROWSER |
|-----------------------------------------------------------------------|---------|------------|---------|
| GenomeAnnotation Job Result                                           | View Ar | notated Ge | enome   |
|                                                                       | 1       |            | J       |

- Examples of the genome view and the protein list are shown below. Given that our sample only contained fragments of the genome, viewing it in the Genome Browser is not appropriate.

| Overview     | Genome Browser   | Proteins     | Protein Structures | Domains and Motifs | Experiments | Interactions |        |   |        |                                 |                 |       |       |
|--------------|------------------|--------------|--------------------|--------------------|-------------|--------------|--------|---|--------|---------------------------------|-----------------|-------|-------|
| ) Nairov     | iridae Annotatio | on           | Sedit (            | Genomic Features   |             |              |        |   | Jul := | \$                              | īdī             | 2+    | 0     |
|              |                  |              |                    |                    |             |              | PATRIC | • | RefSeq | Services                        | Add To Group    | Share | GUIDE |
| Length: 449  | 92bp, Contigs: 2 |              |                    | CDS                |             |              |        | 2 | 0      | External To                     | ools            |       |       |
| General Info |                  |              |                    |                    |             |              |        |   |        | BEI Resourc                     | es              |       |       |
| Genome ID    | 1                | 1980415.2    | 25                 |                    |             |              |        |   |        | Recent Pul                      | bMed Artic      | les   |       |
| Genome Na    | ame              | Nairovirida  | e Annotation       |                    |             |              |        |   |        | <ul> <li>No recent a</li> </ul> | articles found. |       |       |
| Taxonomy In  | ifo              |              |                    |                    |             |              |        |   |        |                                 |                 |       |       |
| Taxon ID     |                  | 1980415      |                    |                    |             |              |        |   |        |                                 |                 |       |       |
| Superking    | dom              | Viruses      |                    |                    |             |              |        |   |        |                                 |                 |       |       |
| Kingdom      |                  | Orthornavi   | irae               |                    |             |              |        |   |        |                                 |                 |       |       |
| Phylum       |                  | Negarnavi    | ricota             |                    |             |              |        |   |        |                                 |                 |       |       |
| Class        |                  | Ellioviricet | es                 |                    |             |              |        |   |        |                                 |                 |       |       |
| Order        |                  | Bunyavira    | les                |                    |             |              |        |   |        |                                 |                 |       |       |
| Family       |                  | Nairovirida  | ie                 |                    |             |              |        |   |        |                                 |                 |       |       |

| G Geno      | ome View<br>es » Negarnavirico | ta » Elliovirice | tes » Bun       | yavirales » Na  | iroviridae » <mark>N</mark> | airovirida | e Annotati    | on     |                   |                                                 |                                                                                      |
|-------------|--------------------------------|------------------|-----------------|-----------------|-----------------------------|------------|---------------|--------|-------------------|-------------------------------------------------|--------------------------------------------------------------------------------------|
| Overview    | Genome Brows                   | er Proteins      | Prote           | in Structures   | Domains a                   | nd Motifs  | Experimen     | nts I  | Interactions      |                                                 |                                                                                      |
|             | KEYWORDS                       |                  |                 | AD              | Search FEAT                 | CDS        | PAT<br>ANNOTA | TION X | t The prot        | "Interaction<br>ein interaction<br>putational a | ns" tab shows a list of protein-<br>tions, inferred using<br>and laboratory methods. |
| Genome      | Name                           | Accession        | Feature<br>Type | BRC ID          | RefSeq<br>Locus Tag         | Start      | End           | Stra   | nd Length<br>(NA) | Gene<br>Symbol                                  | Product                                                                              |
| Nairovirida | e Annotation                   | 1980415.25.cor   | CDS             | fig 1980415.25. |                             | 1          | 3405          | -      | 3401              | GPC                                             | putative Pre-glycoprotein polyprotein                                                |
| Nairovirida | e Annotation                   | 1980415.25.cor   | CDS             | fig 1980415.25. |                             | 1          | 951           | +      | 951               | GPC                                             | putative Pre-glycoprotein polyprotein C                                              |

# THANKS FOR FOLLOWING ALONG, AND PLEASE CONTACT US WITH YOUR QUESTIONS AT <u>BV-BRC.ORG</u>!

| <b>CBV-BRC</b> <sup>BEIA</sup> ORGANISMS SEARCHES TOOLS & SERVICES WORKSPACES HE                                                                                                    | ELP ABOUT                                                                                                    |
|----------------------------------------------------------------------------------------------------|----------------------------------------------------------------------------------------------------|
| <b>BACTERIAL AND VIRAL BIOINFORMATICS RESOURCE CE</b> Welcome to the Bacterial and Viral Bioinformatics Resource Center (BV-BRC), an information sy bacterial and viral infectious diseases. Learn more about BV-BRC. Introductory material for tran is provided in the sections at the bottom of this page. This is the <i>Beta Version</i> of the website, designed to allow users to explore, try out features, and page. | Quick Start<br>Quick References<br>Tutorials<br>Common Tasks<br>CLI Tutorial<br>Webinars<br>Instructional Videos<br>Workshops<br>Contact Us |